# Sidekiq™ Z2

RF Transceiver • Low SWaP

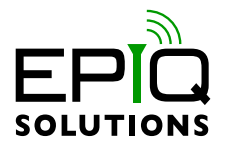

# HARDWARE USER MANUAL

V1.7 - SEPTEMBER 02, 2021

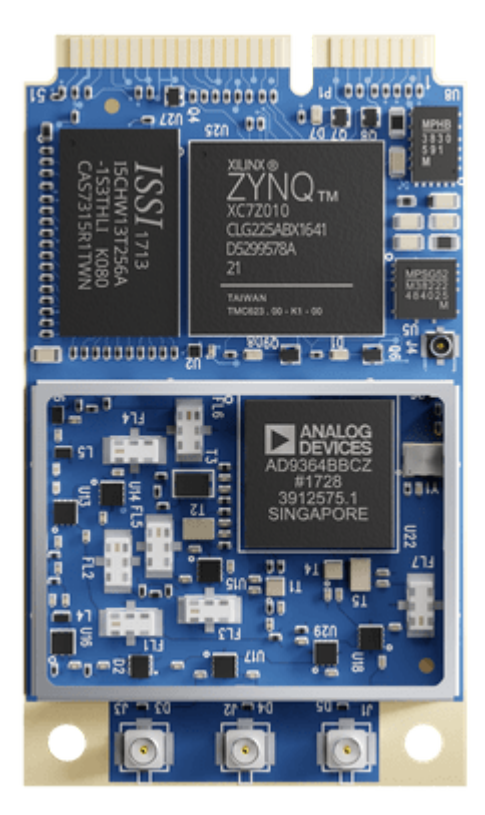

# CHANGELOG

| Revision | Date       | Description                                                                                                    | Author  |
|----------|------------|----------------------------------------------------------------------------------------------------|---------|
| 0.1      | 2018-04-02 | Initial version                                                                                                    | Barry L |
| 0.2      | 2018-05-16 | Added additional details for GPIO usage, re-flashing Z2 over DFU, power consumption specs, and general usage                                                                                                 | Barry L |
| 0.3      | 2018-07-12 | Added additional details for USB networking options, simple carrier card usage, memory partition info, and I/O expansion card info. Added statement of volatility.                                           | Barry L |
| 1.0      | 2018-10-10 | Updated Tables 3, 5, 6, 7, 8, and 9, added section 10.5.3 regarding the JTAG jumper for JTAG_BOOT_EN access, added temperature and IMU sensor info to Figure 2, added section 8.9 added Rev C change summary | Barry L |
| 1.1      | 2018-12-05 | Updated Figure 1, Table 13, sections 8.7 and 10.8.2                                                                                                    | Barry L |
| 1.2      | 2019-05-02 | Updated section 10.8.2, added section 10.8.3                                                                                                    | Barry L |
| 1.3      | 2019-08-01 | Updated section 10.2.3, 10.7, table 3, table 12                                                                                                    | Barry L |
| 1.4      | 2019-11-07 | Updated section 7.3, added table 13, table 14, section 14, section 15                                                                                                    | Barry L |
| 1.5      | 2020-01-14 | Updated sections 7.3, 14.1, table 3                                                                                                    | Barry L |
| 1.6      | 2021-02-08 | Markdown format conversion                                                                                                    | Barry L |
| 1.7      | 2021-09-02 | Updated Table 12, SoV, and added MTBF info                                                                                                    | Barry L |

# DISCLAIMER

Epiq Solutions is disclosing this document ("Documentation") as a general guideline for development. Epiq Solutions expressly disclaims any liability arising out of your use of the Documentation. Epiq Solutions reserves the right, at its sole discretion, to change the Documentation without notice at any time. Epiq Solutions assumes no obligation to correct any errors contained in the Documentation, or to advise you of any corrections or updates. Epiq Solutions expressly disclaims any liability in connection with technical support or assistance that may be provided to you in connection with the Information. THE DOCUMENTATION IS DISCLOSED TO YOU "AS IS" WITH NO WARRANTY OF ANY KIND. EPIQ SOLUTIONS MAKES NO OTHER WARRANTIES, WHETHER EXPRESSED, IMPLIED, OR STATUTORY, REGARDING THE DOCUMENTATION, INCLUDING ANY WARRANTIES OF MERCHANTABILITY, FITNESS FOR A PARTICULAR PURPOSE, OR NON-INFRINGEMENT OF THIRD PARTY RIGHTS. IN NO EVENT WILL EPIQ SOLUTIONS BE LIABLE FOR ANY CONSEQUENTIAL, INDIRECT, EXEMPLARY, SPECIAL, OR INCIDENTAL DAMAGES, INCLUDING ANY LOSS OF DATA OR LOST PROFITS, ARISING FROM YOUR USE OF THE DOCUMENTATION.

# TABLE OF CONTENTS

| Introduction                                                                                                    | 6                                                                                                    |
|----------------------------------------------------------------------------------------------------|----------------------------------------------------------------------------------------------------|
| Legal Considerations                                                                                                    | 7                                                                                                    |
| Proper Care and Handling                                                                                                    | 8                                                                                                    |
| References                                                                                                    | 9                                                                                                    |
| Terms and Definitions                                                                                                    | 10                                                                                                    |
| System Overview                                                                                                    | 12                                                                                                    |
| Hardware Specification         RF Receiver Specification         RF Transmitter Specification                                                                                                    | <b>14</b><br>14<br>15                                                                                      |
| Digital Specification                                                                                                    | 16                                                                                                    |
| Sidekiq Z2 Revision Changelog                                                                                                    | 17                                                                                                    |
| Hardware InterfacesAntenna Port #1 (Rx)Antenna Port #2 (Rx)Antenna Port #3 (Tx or Rx)User LED (Heartbeat LED)FPGA Programming Done LEDPower Good LEDExternal Reference Clock InputRF Shield & Thermal Transfer SurfaceTemperature & Inertial Measurement Unit (IMU) SensorsMiniPCle Edge Connector | <ol> <li>18</li> <li>19</li> <li>19</li> <li>19</li> <li>19</li> <li>20</li> <li>20</li> <li>21</li> </ol> |
| Linux Board Support Package Options for Sidekiq Z2          Overview       Sidekiq Z2 EVK vs Sidekiq Z2 PDK         Technical Support       SP Build Process         FPGA Resource Availability       FPGA Feature Set and Customization                                                           | <ul> <li>23</li> <li>23</li> <li>23</li> <li>24</li> <li>24</li> <li>25</li> <li>26</li> </ul>             |
| Basic Sidekiq Z2 Usage in a Carrier Card         Overview         Overview of Sidekiq Z2 & Simple Carrier Card (SCC)         USB-C Connector         DC Power Input         Tri-Color Status LED         Pushbutton                                                                                | <ul> <li>26</li> <li>26</li> <li>26</li> <li>26</li> <li>27</li> <li>28</li> <li>28</li> </ul>             |

| MiniPCIe Card Slot                                                 | 28       |
|--------------------------------------------------------------------|----------|
| GPIO Connector - 1.8V                                              | 28       |
| JTAG/Linux Serial Console Connector                                | 29.      |
| GPIO Connector - 3.3V                                              | 30.      |
| SMA #1 + U.FL                                                      | 30.      |
| SMA #2 + U.FL                                                      | 30.      |
| Powering Up                                                        | 30       |
| Interfacing to Sidekiq Z2 over USB                                 | 31       |
| Accessing GPIO, JTAG, and the Linux Console Serial Port            | 33       |
| GPIO - 3.3V                                                        | 34       |
| GPIO - 1.8V                                                        | 35.      |
| JTAG                                                               | 35       |
| Controlling GPIO                                                   | 36       |
| Linux sysfs GPIO Control Example                                   | 36       |
| Default Memory Partition and Filesystem Configuration              | 38       |
| Using Buildroot to Update uBoot, Linux Kernel, and Root Filesystem | 39       |
| Building                                                           | 39.      |
| Updating                                                           | 39.      |
| Entering DFU                                                       | 39       |
| Updating                                                           | 40       |
| Sidekiq Z2 Bootstrap Recovery                                      | 41       |
| Power Consumption                                                  | 44       |
| Thermal Dissipation                                                | 45       |
| Internal/External Reference Clock Options                          | 46       |
| Installing Sidekig 72 in an Alternate Host System                  | 47       |
|                                                                    | <b>ч</b> |
| Developing a Custom Carrier Card for Sidekig 72                    | лт       |
|                                                                    | -1       |
| Sidekiq Z2 Mechanical Outline                                      | 48       |
| Matchstig Z2                                                       | 49       |
| Matchstig Z2 Overview                                              | 49       |
| Matchstig Z2 Mounting and Cabling to Tablet                        | 53       |
| Matchstig Z2 ERA and Skylight Apps                                 | 56       |
| Matchstig Z2 Mechanical Outline                                    | 59       |
| Matchstiq Z2 Thermal                                               | 61       |
| Appendix A –Statement of Volatility                                | 62       |
| Appendix B – Predicted Failure Rate and MTBF                       | 63       |

# INTRODUCTION

This document provides an overview of Epiq Solutions' Sidekiq Z2 software defined radio (SDR) card [1]. a highly integrated wideband RF transceiver plus Linux computer integrated on to a MiniPCIe card measuring 30mm x 51mm x 5mm. The following topics will be discussed:

- Overview of the Sidekiq Z2 hardware and available interfaces
- Sidekiq Z2 usage/integration options
- Sidekiq development/debug board usage

Sidekiq Z2 is available in an Evaluation Kit (EVK) as well as with a Platform Development Kit (PDK) upgrade. For customers procuring the EVK, Sidekiq Z2 is pre-loaded with a reference design based on Analog Devices' Industrial I/O (IIO) software & FPGA reference design, an open source board support package available at [4]. All support-related questions are managed through Analog Devices' web-based support forum available at SIDEKIQ Z2 EVK VS SIDEKIQ Z2 PDK.

For customers procuring the PDK upgrade, Sidekiq Z2 is pre-loaded with Epiq Solutions standard Sidekiq reference design, supporting the libsidekiq API and an optimized FPGA reference design for customers wanting to enable more FPGA-based processing. All support-related questions are managed through Epiq Solutions' private web-based support forum available at [2]. Please note that it is necessary to register prior to accessing the relevant information for the PDK. Additional details comparing the EVK and PDK options can be found in Sidekiq Z2 EVK vs Sidekiq Z2 PDK section of this manual.

# LEGAL CONSIDERATIONS

Sidekiq Z2 is distributed all over the world. Each country has its own laws governing reception and transmission of radio frequencies. The user of Sidekiq Z2 and associated software is solely responsible for insuring that it is used in a manner consistent with the laws of the jurisdiction in which it is used. Many countries, including the United States, prohibit the transmission and reception of certain frequency bands, or receiving certain transmissions without proper authorization. Again, the user is solely responsible for the user's own actions.

# PROPER CARE AND HANDLING

Each Sidekiq Z2 unit is fully tested by Epiq Solutions before shipment, and is guaranteed functional at the time it is received by the customer, and ONLY AT THAT TIME. Improper use of Sidekiq can cause it to become non-functional. In particular, a list of actions that may cause damage to the hardware include the following:

- Handling the unit without proper static precautions (ESD protection) when the housing is removed or opened up
- Inserting or removing Sidekiq from a host system when power is applied to the host system
- Connecting a transmitter to the RX port without proper attenuation see the RF Receiver Specification for details on maximum RF signal input levels
- Executing custom software and/or an FPGA bitstream that was not developed according to guidelines

The above list is not comprehensive, and experience with the appropriate measures for handling electronic devices is required.

# REFERENCES

1. Sidekiq Z2 Product Page

https://epiqsolutions.com/modules/sidekiq-z2/

2. Epiq Solutions Support Portal

https://support.epiqsolutions.com

3. Analog Devices' Support Portal

https://ez.analog.com/

4. Analog Devices' IIO Reference Design & Board Support Package for Sidekiq Z2

https://github.com/epiqsolutions/plutosdr-fw

5. GPIO Sysfs Interface for Userspace

https://www.kernel.org/doc/Documentation/gpio/sysfs.txt

6. Zynq-7000 Technical Reference Manual

https://www.xilinx.com/support/documentation/user\_guides/ug585-Zynq-7000-TRM.pdf

7. DFU Utility

http://dfu-util.sourceforge.net/

8. Berquist Thermal Gap Pad Solution

https://www.bergquistcompany.com/

# **TERMS AND DEFINITIONS**

| Term   | Definition                                                                         |
|--------|------------------------------------------------------------------------------------|
| A/D    | Analog to Digital converter                                                        |
| BSP    | Board Support Package                                                              |
| D/A    | Digital to Analog converter                                                        |
| dB     | Decibel                                                                            |
| DFU    | Device Firmware Update                                                             |
| ESD    | ElectroStatic Discharge                                                            |
| EVK    | Evaluation Kit                                                                     |
| FPGA   | Field Programmable Gate Array                                                      |
| GPIO   | General Purpose Input / Output                                                     |
| GPS    | Global Positioning System                                                          |
| IIO    | Industrial Input / Output                                                          |
| IMU    | Inertial Measurement Unit                                                          |
| I/Q    | In-Phase / Quadrature Phase                                                        |
| LED    | Light Emitting Diode                                                               |
| MHz    | Megahertz                                                                          |
| OTG    | On The Go, a variant of the USB protocol supporting both host and device operation |
| PDK    | Platform Development Kit                                                           |
| PL     | Programmable Logic                                                                 |
| PPS    | Pulse Per Second                                                                   |
| PS     | Processing System                                                                  |
| RF     | Radio Frequency                                                                    |
| Rx     | Receive                                                                            |
| SCC    | Simple Card Carrier                                                                |
| SDK    | Software Development Kit                                                           |
| SDR    | Software Defined Radio                                                             |
| SSH    | Secure SHell                                                                       |
| ТСVСХО | Temperature Compensated Voltage Controlled Crystal Oscillator                      |
| Tx     | Transmit                                                                           |

| UART | Universal Asynchronous Receiver Transmitter         |
|------|-----------------------------------------------------|
| U.FL | Miniature RF connector manufactured by Hirose       |
| USB  | Universal Serial Bus                                |
| W.FL | Micro-Miniature RF connector manufactured by Hirose |

Table 1: Terms and Definitions

# SYSTEM OVERVIEW

Sidekiq Z2 is a small form factor software defined radio card that provides a wideband RF transceiver plus a Linux computer in a standard MiniPCIe card module measuring 30mm x 51mm x 5mm. With the integrated Linux computer, Sidekiq Z2 is targeted for applications where the necessary signal/protocol processing tasks can execute directly on the card itself, without the necessity of a host computer platform. Simple carrier cards can be developed for Sidekiq Z2 to customize the I/O available in the system. Alternately, Sidekiq Z2 can be integrated in to any host system with a full size MiniPCIe slot, where supplemental processing could take place on the host system if needed.

A high level summary of Sidekiq Z2 features is shown below:

- Leverages Analog Devices' AD9364 to provide a 1x1 RF transceiver covering 70 MHz to 6 GHz, with independent Tx and Rx frequencies
- Integrated four band Rx pre-select filter
- Configurable A/D and D/A sample rates up to 61.44 Msamples/sec
- Integrated Linux computer provided via Xilinx Zynq XC7Z010-2I System-on-Chip
- 512 MB of DDR3L RAM
- 32 MB or 128 MB of QSPI flash storage for uboot bootloader, Linux kernel, and root filesystem
- USB 2.0 OTG interface, serial console, and Zynq PS/PL GPIO available via edge connector
- Typical power consumption under 2W
- Achievable Linux boot time: ~2 seconds

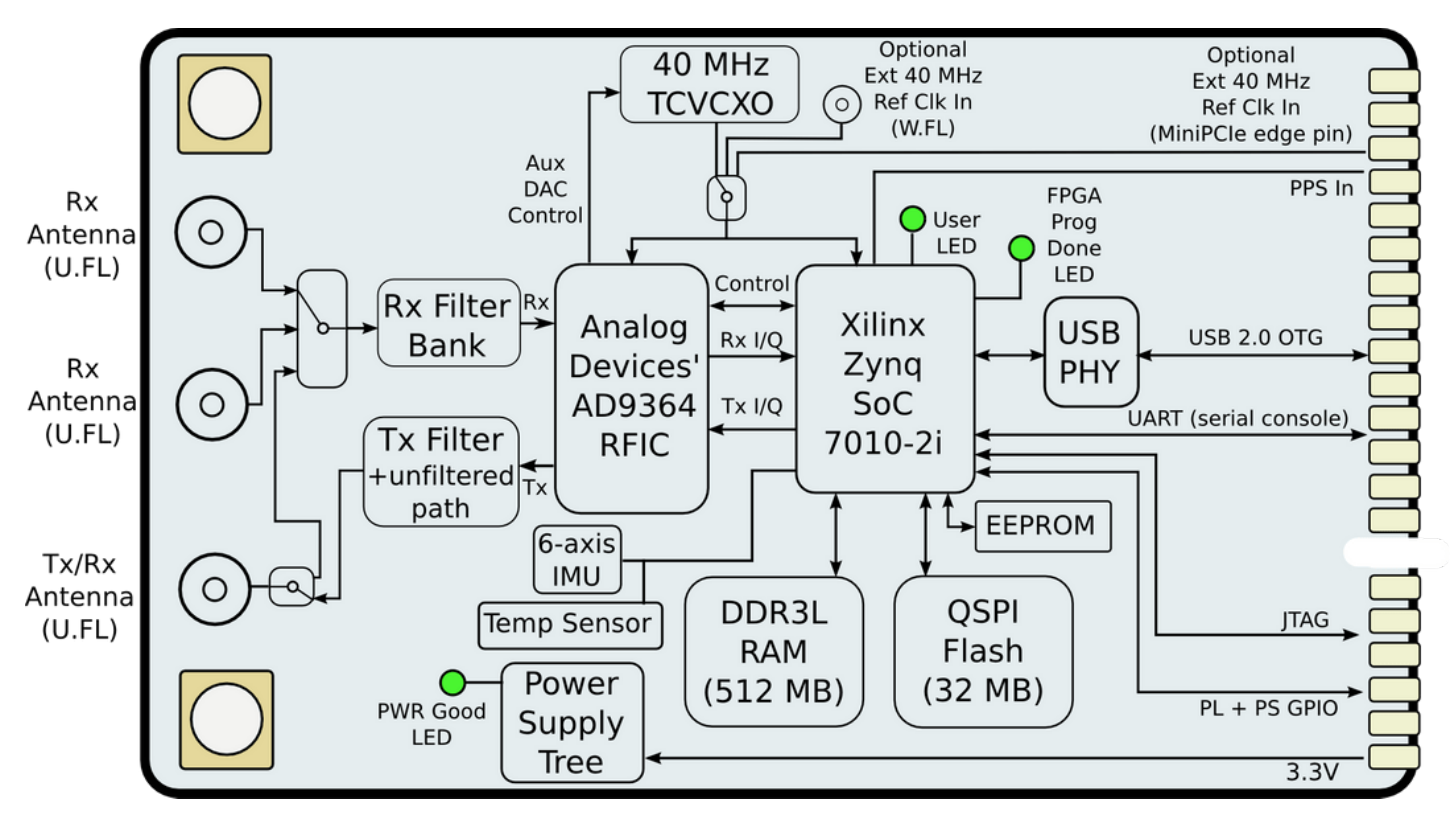

Figure 1: Block diagram of the Sidekiq Z2 card

# HARDWARE SPECIFICATION

## **RF RECEIVER SPECIFICATION**

| RF Input                                        | U.FL miniature coaxial connector (50 ohms); total of three U.FL connectors that can be used to switch between three external antennas (two dedicated Rx ports plus one dual-use Tx or Rx port) |  |  |  |  |
|-------------------------------------------------|----------------------------------------------------------------------------------------------------|--|--|--|--|
| Architecture                                    | Zero-IF (direct conversion)                                                                                                    |  |  |  |  |
| Tuning Range                                    | 70 MHz to 6 GHz                                                                                                    |  |  |  |  |
| Rx Pre-Select Filter<br>Bank                    | Band 1: 50 MHz to 435 MHz<br>Band 2: 435 MHz to 900 MHz<br>Band 3: 900 MHz to 1950 MHz<br>Band 4: 1950 MHz to 6000 MHz                                                                         |  |  |  |  |
| Tuning Step Size                                | ~2.4 Hz                                                                                                    |  |  |  |  |
| Tuning Time                                     | ~1 mS                                                                                                    |  |  |  |  |
| Typical Noise Figure                            | 8 dB                                                                                                    |  |  |  |  |
| Typical IIP3                                    | -10 dBm                                                                                                    |  |  |  |  |
| Max RF Input Power<br>Level (without<br>damage) | +20 dBm                                                                                                    |  |  |  |  |
| Gain Control Range                              | 0 to 76 dB, 1 dB steps                                                                                                    |  |  |  |  |
| Gain Control Mode                               | Manual or Automatic                                                                                                    |  |  |  |  |
| A/D Converter<br>Sample Rate                    | 233 Ksamples/sec to 61.44 Msamples/sec                                                                                                    |  |  |  |  |
| A/D Converter<br>Sample Width                   | 12 bits                                                                                                    |  |  |  |  |
| Typical I/Q balance                             | > 50 dB                                                                                                    |  |  |  |  |
| On-board Reference<br>Clock                     | 40 MHz, +/- 1PPM accuracy (shared with Tx)                                                                                                    |  |  |  |  |

## **RF TRANSMITTER SPECIFICATION**

| RF Input                      | U.FL miniature coaxial connector (50 ohms); dual-use connector supports operation as Tx or Rx port                         |  |  |  |  |
|-------------------------------|----------------------------------------------------------------------------------------------------|--|--|--|--|
| Architecture                  | Zero-IF (direct conversion)                                                                                                |  |  |  |  |
| Tuning Range                  | 70 MHz to 6 GHz                                                                                                    |  |  |  |  |
| Tx Filter Bank                | Band 1: 50 MHz to 3000 MHz<br>Band 2: 3000 MHz to 6000 MHz                                                                 |  |  |  |  |
| Tuning Step Size              | ~2.4 Hz                                                                                                    |  |  |  |  |
| Tuning Time                   | ~1 mS                                                                                                    |  |  |  |  |
| Gain Control Range            | 0 to 89.75 dB, 0.25 dB steps                                                                                               |  |  |  |  |
| RF Output Power               | +1.0 dBm at 1 GHz<br>-0.5 dBm at 2 GHz<br>-2.5 dBm at 3 GHz<br>-1.0 dBm at 4 GHz<br>-4.5 dBm at 5 GHz<br>-5.0 dBm at 6 GHz |  |  |  |  |
| D/A Converter Sample<br>Rate  | 233 Ksamples/sec to 61.44 Msamples/sec                                                                                     |  |  |  |  |
| D/A Converter Sample<br>Width | 12 bits                                                                                                    |  |  |  |  |
| Typical I/Q balance           | > 50 dB                                                                                                    |  |  |  |  |
| On-board Reference<br>Clock   | 40 MHz, +/- 1PPM accuracy (shared with Rx)                                                                                 |  |  |  |  |

# DIGITAL SPECIFICATION

| System on Chip                                                                                                    | Xilinx Zynq XC7Z010-2I<br>Programmable Logic (PL) with 28K Logic Cells,<br>2.1 Mbits BlockRAM, and 80 DSP slices<br>Processor System (PS) with Dual-core ARM Cortex A9<br>CPU running up to 733 MHz running Linux 4.11                                                                                                    |  |  |  |
|----------------------------------------------------------------------------------------------------|----------------------------------------------------------------------------------------------------|--|--|--|
| RAM                                                                                                    | 512 MB DDR3L RAM                                                                                                    |  |  |  |
| Flash                                                                                                    | 32 MB or 128 MB QSPI<br>Sidekiq Z2s delivered after 12/1/2019 with serial #<br>8103 or later receive 128 MB QSPI devices                                                                                                    |  |  |  |
| User I/O at MiniPCIe Edge Connector                                                                                                    | USB 2.0 OTG high speed, supports host and device<br>Linux serial console, JTAG, and GPIO includes:<br>Three PL (FPGA controlled) general purpose<br>input/output pins<br>Two PS (CPU controlled) general purpose input pins<br>Three PS (CPU controlled) open drain output pins<br>Two PS (CPU controlled) general purpose input/output<br>pins |  |  |  |
| Temperature SensorTexas Instruments TMP103AYFFR                                                                                            | Accuracy: -40 deg C to +125 deg C (+/- 1 deg C typ)<br>Resolution: 1 deg C                                                                                                    |  |  |  |
| Inertial Measurement Unit (IMU) Sensor6-axis MotionTracking<br>Device(3-axis gyroscope, 3-axis accelerometer)TDK /<br>InvenSense ICM-20602 | Gyroscope sensitivity error: ±1%<br>Gyroscope noise: ±4 mdps/√Hz<br>Accelerometer noise: 100 µg/√Hz                                                                                                    |  |  |  |
| Component Temperature Rating                                                                                                    | -30 deg C to + 85 deg C<br>Operation down to -40 deg C is supported, though the<br>TCVCXO may operate outside of the +/- 1PPM<br>accuracy specification.                                                                                                    |  |  |  |

# SIDEKIQ Z2 REVISION CHANGELOG

- Sidekiq Z2 Rev C changes include:
  - PCB updates were made to remove some unused circuitry
  - Added IMU sensor ICM-20602.
  - Minor changes to RX signal path to improve performance above 4 GHz
  - Added "JTAG BOOT" mode to recover the board from failed image loads.
  - Driving pin mPCIe pin 49 high (1.8 to 3.3V) before power-up will set Zynq to "JTAG BOOT" mode.

# HARDWARE INTERFACES

Sidekiq Z2 provides a variety of different hardware interfaces for use by an end user. Each of these hardware interfaces is shown and defined below.

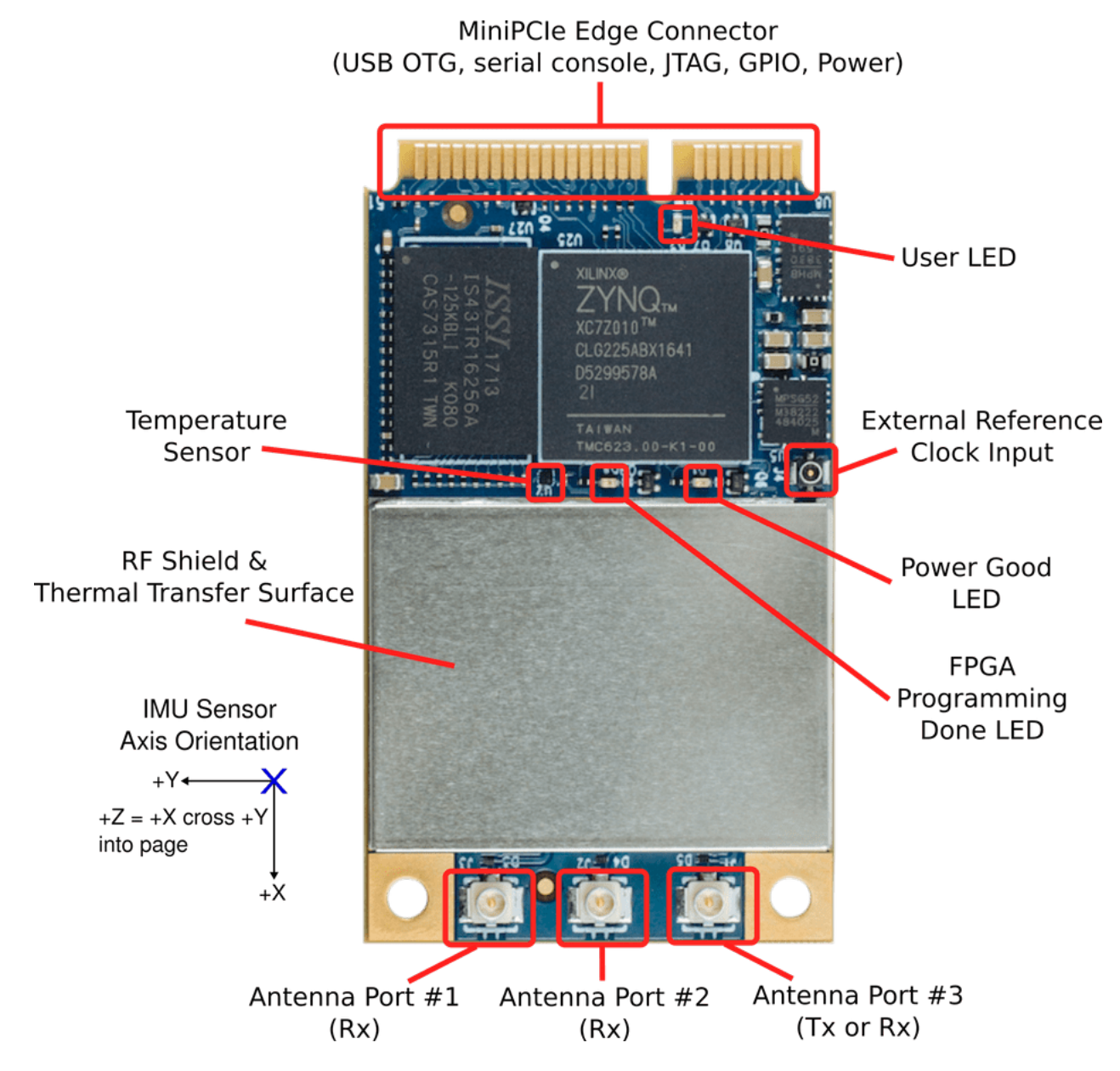

Figure 2: Annotated diagram of Sidekiq Z2 hardware I/O interfaces

## ANTENNA PORT #1 (RX)

The Antenna Port #1 Rx interface is a U.FL jack connector that provides an antenna input path that can be switched in to the RF receiver in Sidekiq Z2, allowing a user-specified antenna to interface to the RF receiver. This Rx port supports RF input frequencies between 50 MHz and 6 GHz.

## ANTENNA PORT #2 (RX)

The Antenna Port #2 Rx interface is a U.FL jack connector that provides an antenna input path that can be switched in to the RF receiver in Sidekiq Z2, allowing a user-specified antenna to interface to the RF receiver. This Rx port supports RF input frequencies between 50 MHz and 6 GHz.

## ANTENNA PORT #3 (TX OR RX)

The Antenna Port #3 TRx interface is a U.FL jack connector that provides an antenna access path that can be switched to route to either the RF receiver or the RF transmitter in Sidekiq Z2, allowing a user-specified antenna to interface to the RF receiver or transmitter. This port supports RF frequencies between 50 MHz and 6 GHz. The selection of either transmit or receive mode for this antenna port can be switched on the fly at run time via software to support TDD applications.

## USER LED (HEARTBEAT LED)

The User LED #1 provides a visual status indicator that can be controlled through software. This LED is connected to a PS pin (PS\_MIO\_15) on the Zynq SoC. By default, this LED is used to provide a heartbeat indicator after the system has booted Linux and is running, blinking at a rate of ~2 Hz.

## FPGA PROGRAMMING DONE LED

The FPGA Programming Done LED illuminates after a successful loading of an FPGA bitstream into the PL.

## POWER GOOD LED

The Power Good LED illuminates after the power supplies on the card have successfully brought up all the voltage rails needed by the card.

## EXTERNAL REFERENCE CLOCK INPUT

The External Reference Clock Input interfaces (software selectable) are available via a W.FL jack connector or the mPCIe edge-connector that allows an external 40 MHz reference clock to optionally be brought in to Sidekiq and utilized instead of the default on-board 40 MHz TCVCXO. This provides the facility to have multiple Sidekiq cards share a common external 40 MHz reference clock.

The electrical specification for this input signal is defined below.

| AC                                                    |
|-------------------------------------------------------|
| 40 MHz                                                |
| 0.8V to 1.3V (on an open circuit; do not exceed 1.3V) |
| squarewave or sinewave                                |
|                                                       |

Table 5: Electrical specification for external reference clock input

## **RF SHIELD & THERMAL TRANSFER SURFACE**

The RF shield (used to minimize the effects of RF noise entering the RF front end) serves as the primary thermal transfer path for heat dissipation in the system. Underneath the shield, thermal gap pad material is used to transfer heat from components to the shield itself, yielding a minimal thermal resistance. If no air flow is available in the host system where Sidekiq Z2 is being integrated, it is highly recommended that the user provide a thermal dissipation path from this shield to a thermally conductive surface in the host system, such as a metal back plate or other metal housing. The use of thermal gap pad material [8] can provide a flexible yet efficient thermal path between the RF shield and the host system.

In addition to the RF shield, the other primary component generating heat in Sidekiq is the Xilinx Zynq SoC (which is located right next to the RF shield). If an end user is developing a thermal dissipation path for the RF shield, it is also recommended to include the SoC in the thermal transfer path as well. Similar to the RF shield, use of a thermal gap pad material can be very effective in ensuring good thermal conductivity between this component and the hostmotionTracking system.

## **TEMPERATURE & INERTIAL MEASUREMENT UNIT (IMU) SENSORS**

The Sidekiq Z2 is equipped with a temperature sensor for monitoring on-board temperature and a IMU sensor for detecting orientation and tracking rotation or twist.

- Texas Instruments Temperature Sensor TMP103AYFFR
- TDK / InvenSense High Performance 6-Axis MEMS MotionTracking<sup>TM</sup> Device ICM-20602

Please refer to the Annotated diagram of Sidekiq Z2 hardware I/O interfaces above for the IMU axis orientation & temperature sensor location.

The libsidekiq software API provides access to these peripherals and test applications such as *read\_temp* (included with the libsidekiq software bundle) demonstrate how to read the sensor's value. Additional information can be found in the Sidekiq Software Development manual.

## MINIPCIE EDGE CONNECTOR

The MiniPCIe Edge Connector is used to route various signals between Sidekiq Z2 and the host carrier card, including the USB 2.0 OTG high speed interface, the Linux serial console, PS GPIO, PL GPIO, JTAG signals for the Zynq SoC, external reference clock input, and the 3.3V power input required to power the card.

A complete table enumerating the pins and their usage on Sidekiq Z2 is shown in .

| Pin<br># | MiniPCle<br>Pin Name | Description as used in Sidekiq<br>Z2                                                                                        | Pi<br># | in | MiniPCle Pin<br>Name | Description as used in Sidekiq Z2                                                                                   |
|----------|----------------------|----------------------------------------------------------------------------------------------------|---------|----|----------------------|----------------------------------------------------------------------------------------------------|
| 1        | WAKE_                | No connection                                                                                                    | 2       |    | +3.3Vaux             | +3.3V supply                                                                                                    |
| 3        | COEX1                | Console UART output from Z2, 1.8V logic                                                                                     | 4       |    | GND                  | Ground                                                                                                    |
| 5        | COEX2                | Console UART input to Z2, 1.8V<br>logic<br>Note: leave open (N/C) if not<br>using console UART on custom<br>carrier designs | 6       |    | 1.5V                 | PL_GPIO3: Zynq pin F13, 1.8V I/O<br>(in Epiq Solutions BSP, this is<br>utilized as a UART0_RX signal by<br>default) |
| 7        | CLKREQ_              | No connection                                                                                                    | 8       |    | UIM_PWR              | DFU_BOOT_EN_N, hold low on<br>power-up to enter DFU mode,<br>internal pullup to 1.8V                                |
| 9        | GND                  | Ground                                                                                                    | 10      | 0  | UIM_DATA             | JTAG TDI, 1.8V                                                                                                    |
| 11       | REFCLK-              | No connection                                                                                                    | 12      | 2  | UIM_CLK              | JTAG TDO, 1.8V                                                                                                    |
| 13       | REFCLK+              | No connection                                                                                                    | 14      | 4  | UIM_RESET            | JTAG TMS, 1.8V                                                                                                    |
| 15       | GND                  | Ground                                                                                                    | 16      | 6  | UIM_SPU              | JTAG TCK, 1.8V                                                                                                    |
| 17       | UIM_IC_DM            | PS_GPIO7: Zynq pin D8 / MIO0,<br>1.8V I/O                                                                                   | 18      | 8  | GND                  | Ground                                                                                                    |
| 19       | UIM_IC_DP            | PS_GPIO6: Zynq pin B9 /<br>MIO14, 1.8V I/O                                                                                  | 20      | 0  | W_DISABLE1_          | PS_GPIO2_IN: INPUT to Zynq pin<br>D6 / MIO10, 3.3V tolerant,<br>**inverted**                                        |

| 21 | GND         | Ground                                                                                                    | 22 | PERST_    | PS_GPIO1_IN: INPUT to Zynq pin<br>B10 / MIO11, 3.3V tolerant,<br>**inverted**                                                                         |
|----|-------------|----------------------------------------------------------------------------------------------------|----|-----------|----------------------------------------------------------------------------------------------------|
| 23 | PERn0       | No connection                                                                                                    | 24 | +3.3Vaux  | +3.3V supply                                                                                                    |
| 25 | PERp0       | No connection                                                                                                    | 26 | GND       | Ground                                                                                                    |
| 27 | GND         | Ground                                                                                                    | 28 | 1.5V      | PL_GPIO2: Zynq pin F14, 1.8V I/O<br>(in Epiq Solutions BSP reference<br>design, this is utilized as an<br>**inverted** UART0_TX signal by<br>default) |
| 29 | GND         | Ground                                                                                                    | 30 | SMB_CLK   | RESERVED - do not connect                                                                                                    |
| 31 | PETn0       | No connection                                                                                                    | 32 | SMB_DATA  | RESERVED - do not connect                                                                                                    |
| 33 | РЕТр0       | No connection                                                                                                    | 34 | GND       | Ground                                                                                                    |
| 35 | GND         | Ground                                                                                                    | 36 | USB_D-    | USB 2.0 high speed data, negative leg                                                                                                    |
| 37 | GND         | Ground                                                                                                    | 38 | USB_D+    | USB 2.0 high speed data, positive leg                                                                                                    |
| 39 | +3.3Vaux    | +3.3V supply                                                                                                    | 40 | GND       | Ground                                                                                                    |
| 41 | +3.3Vaux    | +3.3V supply                                                                                                    | 42 | LED_WWAN_ | PS_GPIO3_OUT: Open drain<br>output driven by Zynq pin B5 /<br>MIO9 **inverted**                                                                       |
| 43 | GND         | Ground                                                                                                    | 44 | LED_WLAN_ | PS_GPIO4_OUT: Open drain<br>output driven by Zynq pin C13 /<br>MIO53 **inverted**                                                                     |
| 45 | RESERVED4   | USB_OTG_ID: connect to ID pin of USB microAB connector                                                                                             | 46 | LED_WPAN_ | PS_GPIO5_OUT: Open drain<br>output driven by Zynq pin D13 /<br>MIO49 **inverted**                                                                     |
| 47 | RESERVED3   | USB_OTG_CPEN: driven by Z2 to enable 5V for USB device                                                                                             | 48 | 1.5V      | PL_GPIO1: Zynq pin F15, 1.8V I/O                                                                                                    |
| 49 | RESERVED2   | Rev-B: No Connect<br>Rev-C: JTAG_BOOT_EN: Pull to<br>1.8V through 10K resistor on<br>power-up to enable JTAG boot                                  | 50 | GND       | Ground                                                                                                    |
| 51 | W_DISABLE2_ | 40 MHz external clock input, 1.3V<br>p-p max, designed as 50 ohm<br>load.<br><i>Contact Epiq Solutions for</i><br><i>additional usage details.</i> | 52 | +3.3Vaux  | 3.3V supply                                                                                                    |

**Table 6:** Sidekiq Z2 MiniPCIe edge connector signal descriptions

# LINUX BOARD SUPPORT PACKAGE OPTIONS FOR SIDEKIQ Z2

## **OVERVIEW**

The Sidekiq Z2 board support package (BSP) consists of a collection of software & FPGA components needed to allow Sidekiq Z2 to boot Linux and execute a user's radio applications. These components include the uboot bootloader, Linux kernel, FPGA reference design, and other ancillary components such as the root filesystem and Linux device tree. There are two different BSP options available for Sidekiq Z2:

- Analog Devices' BSP: Open source (GPL) BSP based on Analog Devices' IIO framework and FPGA reference design, supported by Analog Devices (installed on the two Sidekiq Z2 units delivered in the EVK)
- **Epiq Solutions' BSP:** Commercial BSP based on Epiq Solutions' libsidekiq API and optimized FPGA reference design, supported by Epiq Solutions (installed on the two Sidekiq Z2 units delivered when a PDK upgrade is ordered)

The following section outlines some of the noteworthy differences between the two BSP options.

## SIDEKIQ Z2 EVK VS SIDEKIQ Z2 PDK

The Sidekiq Z2 EVK includes two Z2 cards pre-loaded with Analog Devices' BSP supporting their IIO framework and FPGA reference design, whereas the Sidekiq Z2 PDK upgrade loads Epiq Solutions' BSP supporting libsidekiq and the standard Sidekiq FPGA reference design on the two Z2 cards. The hardware is otherwise identical between the EVK and the PDK.

## **TECHNICAL SUPPORT**

All technical support for Sidekiq Z2 EVK customers and the corresponding Analog Devices' BSP is provided through Analog Devices' publicly accessible EngineerZone support forum [3].Customers procuring the Sidekiq Z2 PDK upgrade receive technical support for Epiq Solutions' BSP utilizing the libsidekiq API and optimized FPGA reference design through a private web forum hosted by Epiq Solutions [2], with the support coming directly from Epiq's engineering team. Registration is required prior to accessing a customer's private support forum.

## **BSP BUILD PROCESS**

Analog Devices' BSP can be built for Sidekiq Z2 by following the instructions outlined in [4]. Epiq Solutions' BSP follows a similar procedure, with additional steps to integrate and build the Sidekiq FPGA reference design source code. Epiq Solutions' BSP also includes various test applications that utilize libsidekiq to serve as examples for using the API.

## FPGA RESOURCE AVAILABILITY

Epiq Solutions' BSP includes an FPGA reference design that is optimized for resource efficiency to maximize the FPGA resources available to support the inclusion of custom processing blocks. A comparison of the FPGA resource utilization is shown below.

|                                                           | Logic Cells | Block RAM | DSP48 Blocks |
|-----------------------------------------------------------|-------------|-----------|--------------|
| Total resources in Zynq 7010                              | 28K         | 2.1 Mbits | 80           |
| % utilized in Analog Devices' stock FPGA reference design | 40%         | 3%        | 90%          |
| % utilized in Epiq Solutions' stock FPGA reference design | 34%         | 18%*      | 0%           |

Table 7: Analog Devices & Epiq Solutions FPGA Reference Design Resources

\*Optional buffering included to support sustained high-rate Rx and Tx streaming between CPU and FPGA fabric in Zynq; can be reduced depending on CPU ↔ FPGA streaming requirements

## FPGA FEATURE SET AND CUSTOMIZATION

Epiq Solutions' BSP includes the Sidekiq FPGA reference design as its basis, which allows customers to migrate their designs from existing Sidekiq cards to Sidekiq Z2. Further, the Sidekiq FPGA reference design implements some key features not available in Analog Devices' FPGA reference design:

- Timestamp management to support time-tagged receive and on-time transmit: This allows
  a customer's application to accurately time tag each block of baseband I/Q data that is received
  so that all upstream processing blocks have a precise sense of time. This also provides a
  means to keep track of overflow / underflow conditions if the CPU can't keep up. Additionally,
  on-time transmit is supported to ensure that baseband I/Q data is upconverted and transmitted
  out at RF at precisely the requested time. This capability is key to enabling any sort of slotted
  time division multiple access (TDMA) communications system such as those found in cellular
  communications systems.
- **Pulse Per Second (PPS) integration:** This allows an externally generated PPS signal to be utilized by Sidekiq Z2 for the purpose of keeping track of time. This also provides a means to synchronize the time between physically separated Sidekiq Z2 units, where each Z2 unit receives a PPS signal.
- Flexible buffering between the CPU (PS) and FPGA (PL): In order to ensure sustained high transport streaming between the PL and the PS, it is necessary to include the appropriate amount of buffering to ensure no samples are dropped. Epiq Solutions' FPGA reference design allows the buffering scheme to be optimized to support the customer's requirements.
- Well-defined "user app" space in the FPGA reference design to simplify custom IP block integration: The standard Sidekiq FPGA reference design is architected to easily allow customers to integrate their own IP processing blocks into the signal processing chain with minimal effort. This is the same architecture used on all existing Sidekiq cards.

# **BASIC SIDEKIQ Z2 USAGE IN A CARRIER CARD**

#### **OVERVIEW**

Sidekiq Z2 includes a completely integrated Linux computer that controls the operation of the card. A host carrier system is only required to provide +3.3V via the MiniPCIe edge connector, and Sidekiq Z2 will power up, boot Linux, and remain in an idle state. From here, additional Linux userspace applications can be executed, and interfacing to the host carrier card via serial, USB, or GPIO can take place.

The following section outlines basic functionality of Sidekiq Z2 applicable to any host carrier system, with specific examples referenced back to the simple carrier card delivered as part of the Sidekiq Z2 Evaluation Kit (EVK) and Platform Development Kit (PDK). The same hardware consisting of the Sidekiq Z2 plus simple carrier card is used for both the EVK as well as the PDK, with the primary difference being the board support package of software/FPGA components utilized on Z2 as outlined in below.

The simple carrier card provides user accessible interfaces for Sidekiq Z2, such as SMA connectors for RF, a USB type C connector to access the USB 2.0 OTG port, a power supply input connector accepting DC voltage input between 6V and 17V, and additional signals (JTAG, serial console, and GPIO) on low profile headers.

## **OVERVIEW OF SIDEKIQ Z2 & SIMPLE CARRIER CARD (SCC)**

Both the EVK and PDK are delivered with a simple carrier card that is capable of providing power and user accessible I/O to Sidekiq Z2. The simple carrier card and its associated I/O is shown in Figure 3, along with the Sidekiq Z2 card.

The following section describes all of the I/O associated with the simple carrier card.

#### **USB-C CONNECTOR**

The USB-C connector exposes a USB 2.0 compliant OTG interface to the USB 2.0 OTG pins available on Sidekiq Z2. By default, Sidekiq Z2 acts as a USB 2.0 device, and can accept 5V power from the USB host to power up the Z2 and simple carrier card, in addition to the standard D+/D-USB 2.0 signals. In this mode, no additional power source is required for Sidekiq Z2 (unless the total power consumption of the system exceeds 2.5W). When Sidekiq Z2 is configured as a USB OTG host (by using the proper USB-C OTG cable), then this USB-C connector can host USB devices such as Wi-Fi dongles, mass storage devices, USB-to-ethernet adapters, and more. In this mode of operation, power must be provided through the DC Power Input barrel jack.

#### DC POWER INPUT

The DC Power Input barrel jack is an optional connector used to provide power to the Sidekiq Z2 and simple carrier card for use cases where an external power supply is desired or required (such as when using the USB-C port as an OTG host). The part number for this DC power input barrel jack is PJ-038-SMT manufactured by CUI, Inc, with the center pin carrying DC voltage and the ring serving as ground. The mating connector is part number PP-012, also manufactured by CUI, Inc. The acceptable DC voltage input range is between 6V and 17V DC. If the DC Power Input jack is provided with a voltage  $\geq$  6V DC, the unit will automatically begin drawing power on this connector instead of over USB.

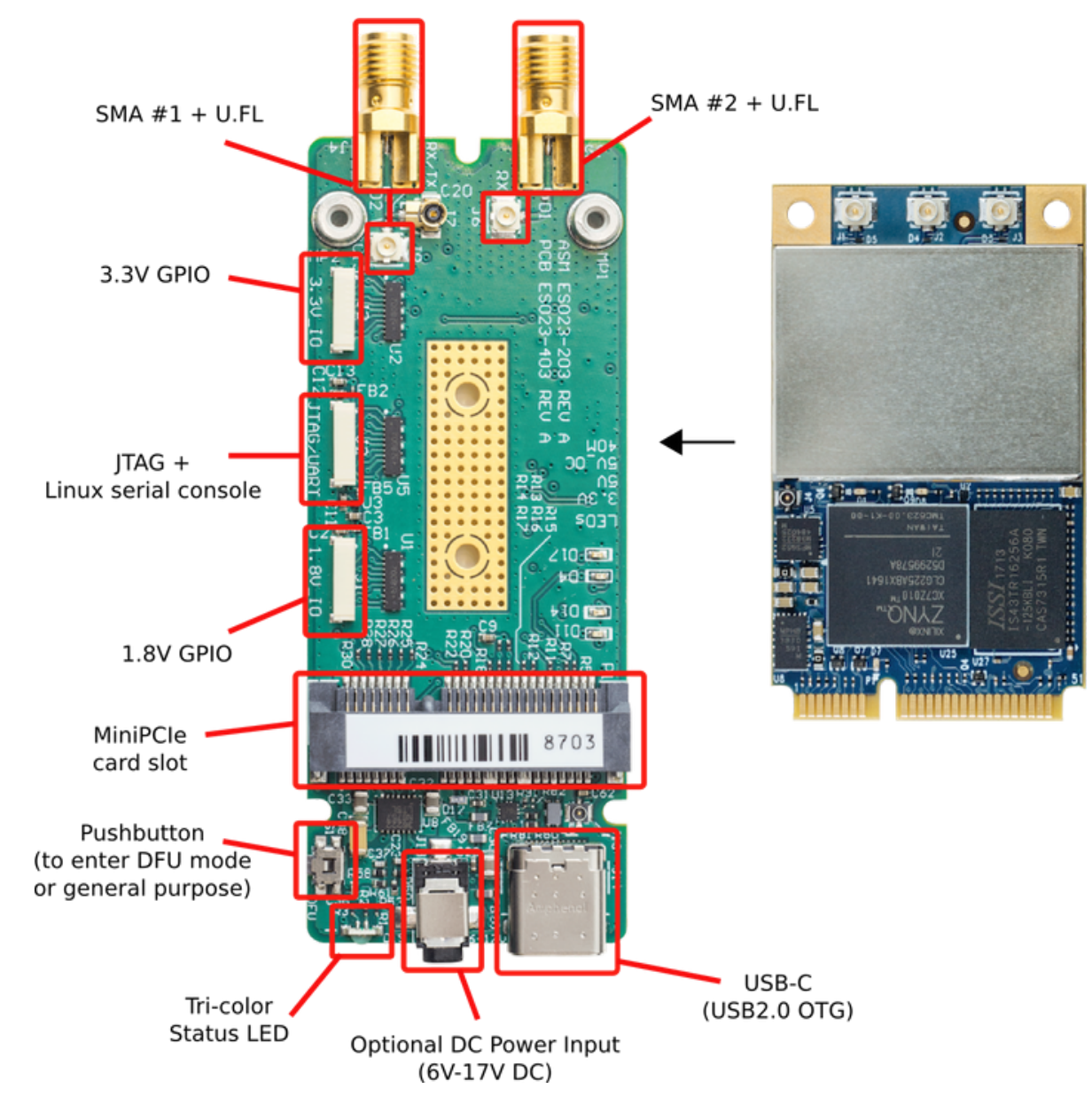

Figure 3: Sidekiq Z2 Simple Carrier Card (SCC) I/O

#### **TRI-COLOR STATUS LED**

The Tri-Color Status LED is a digital signal controlled from the Zynq PS pins (PS\_GPIO3\_N, PS\_GPIO4\_N, and PS\_GPIO5\_N) to allow a user application to provide system level status. These same signals are also routed to the 3.3V GPIO connector. This tri-color LED provides red, green, and yellow output.

Starting with PDK firmware version 3.0.0, the tri-color status LEDs are available to user applications by mapping PS\_GPIO3/4/5 as LED devices /sys/class/leds. The green channel will be driven to match the state of the onboard User LED, which can make general system status visible while the unit is in an enclosure. To disable the LED mapping, set the U-Boot environment variable host\_is\_scc to 0.

#### PUSHBUTTON

The pushbutton provides a normally open momentary switch that can be used to close a general purpose input pin routed to the Zynq PS. If the pushbutton is held during the Sidekiq Z2 power up sequence, the device will enter into Device Firmware Update (DFU) mode and enumerate with a DFU profile. This is a special mode that allows a user to perform a system update, replacing the Linux kernel, bootloader, and root filesystem. If Sidekiq Z2 boots normally (i.e., not in DFU mode), this pushbutton switch can be used as an input device during normal operation, and is accessible on the Zynq SoC at PS\_MIO48\_501.

#### MINIPCIE CARD SLOT

The MiniPCIe card slot is the electrical/mechanical interface where Sidekiq Z2 is installed. See Table 6: Sidekiq Z2 MiniPCIe edge connector signal descriptions for the complete pinout of this interface.

#### **GPIO CONNECTOR - 1.8V**

The 1.8V GPIO Connector provides access to various GPIO signals coming from both the PS as well as the PL section of the Zynq SoC. The part number for the 10-pin connector on the simple carrier card is SM10B-XSRS-ETB from manufacturer JST. Cables are included to interface this 1.8V GPIO connector to the I/O expansion card. The cables included with the EVK and PDK that interface to this connector are part number 10XSRXSR36L100, a 100 mm length cable from JST.

| Pin | SCC Rev-A & Rev-B |
|-----|-------------------|
| 1   | V1P8_IO           |
| 2   | GND               |
| 3   | PL_GPIO1          |
| 4   | PL_GPIO2          |

| 5  | GND      |
|----|----------|
| 6  | PL_GPIO3 |
| 7  | PS_GPIO6 |
| 8  | GND      |
| 9  | PS_GPI07 |
| 10 | GND      |

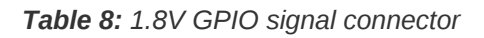

#### JTAG/LINUX SERIAL CONSOLE CONNECTOR

The JTAG/Linux Serial Console Connector provides access to the Zynq JTAG signals exposed on the Sidekiq Z2 MiniPCIe edge connector, as well as the Linux serial console exposed on the Sidekiq Z2 MiniPCIe edge connector. The serial console uses 1.8V digital logic coming off the simple carrier card. The part number for the 10-pin connector on the simple carrier card is SM10B-XSRS-ETB from manufacturer JST. Cables are included to interface this JTAG/Linux serial console connector to the I/O expansion card. The cables included with the EVK and PDK that interface to this connector are part number 10XSRXSR36L100, a 100 mm length cable from JST.

| Pin | SCC Rev-A | SCC Rev-B    |
|-----|-----------|--------------|
| 1   | V1P8_JTAG | V1P8_JTAG    |
| 2   | GND       | GND          |
| 3   | JTAG_TCK  | JTAG_TCK     |
| 4   | GND       | GND          |
| 5   | JTAG_TMS  | JTAG_TMS     |
| 6   | JTAG_TDO  | JTAG_TDO     |
| 7   | JTAG_TDI  | JTAG_TDI     |
| 8   | GND       | JTAG_BOOT_EN |
| 9   | UART_RX   | UART_RX      |
| 10  | UART_TX   | UART_TX      |

Table 9: JTAG/Linux serial console connector

#### **GPIO CONNECTOR - 3.3V**

The 3.3V GPIO Connector provides access to various GPIO signals coming from the PS section of the Zynq SoC. The part number for the 10-pin connector on the simple carrier card is SM10B-XSRS-ETB from manufacturer JST. Cables are included to interface this 3.3V GPIO connector to the I/O expansion card. The cables included with the EVK and PDK that interface to this connector are part number 10XSRXSR36L100, a 100 mm length cable from JST.

| Pin | SCC Rev-A  | SCC Rev-B  |
|-----|------------|------------|
| 1   | PS_GPIO1   | V3P3_IO    |
| 2   | PS_GPIO2   | PS_GPIO1   |
| 3   | GND        | PS_GPIO2   |
| 4   | PS_GPIO3_N | PS_GPIO3_N |
| 5   | PS_GPIO4_N | PS_GPIO4_N |
| 6   | PS_GPIO5_N | PS_GPIO5_N |
| 7   | GND        | GND        |
| 8   | SMB_DATA   | SMB_DATA   |
| 9   | SMB_CLK    | SMB_CLK    |
| 10  | GND        | GND        |

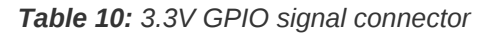

#### SMA #1 + U.FL

The SMA #1 + U.FL connector provides an externally accessible RF interface in an SMA connector that can then be connected to Sidekiq Z2 via a U.FL-to-U.FL cable. The U.FL port connected to SMA #1 can be cabled in to any of the three U.FL ports available on Sidekiq Z2, depending on the customer's use case.

#### SMA #2 + U.FL

The SMA #2 + U.FL connector provides an externally accessible RF interface in an SMA connector that can then be connected to Sidekiq Z2 via a U.FL-to-U.FL cable. The U.FL port connected to SMA #2 can be cabled in to any of the three U.FL ports available on Sidekiq Z2, depending on the customer's use case.

## **POWERING UP**

To initially power up Sidekiq Z2 in the simple carrier card, a host PC can be used to provide both power and USB connectivity to the device through a standard USB-C cable. In the examples that follow, it is assumed that a Linux PC is being used as the host (running Ubuntu 18.04, though other Linux distributions should work as well). It is also possible to use Windows and MacOS as hosts. Contact Epiq Solutions for details.

Insert the USB-C cable to connect the host PC to Sidekiq Z2 simple carrier card, and the Sidekiq Z2 card should power up automatically as indicated by the green Power Good indicator LED on Sidekiq Z2. In addition, the Heartbeat LED indicator on Sidekiq Z2 should also begin blinking after several seconds. Alternately, the DC wallwart included with the Sidekiq Z2 EVK/PDK can be used to power the Sidekiq Z2 and simple carrier card. This power adapter is typically used if a connection to a USB host is not utilized, and thus an alternate power source is required.

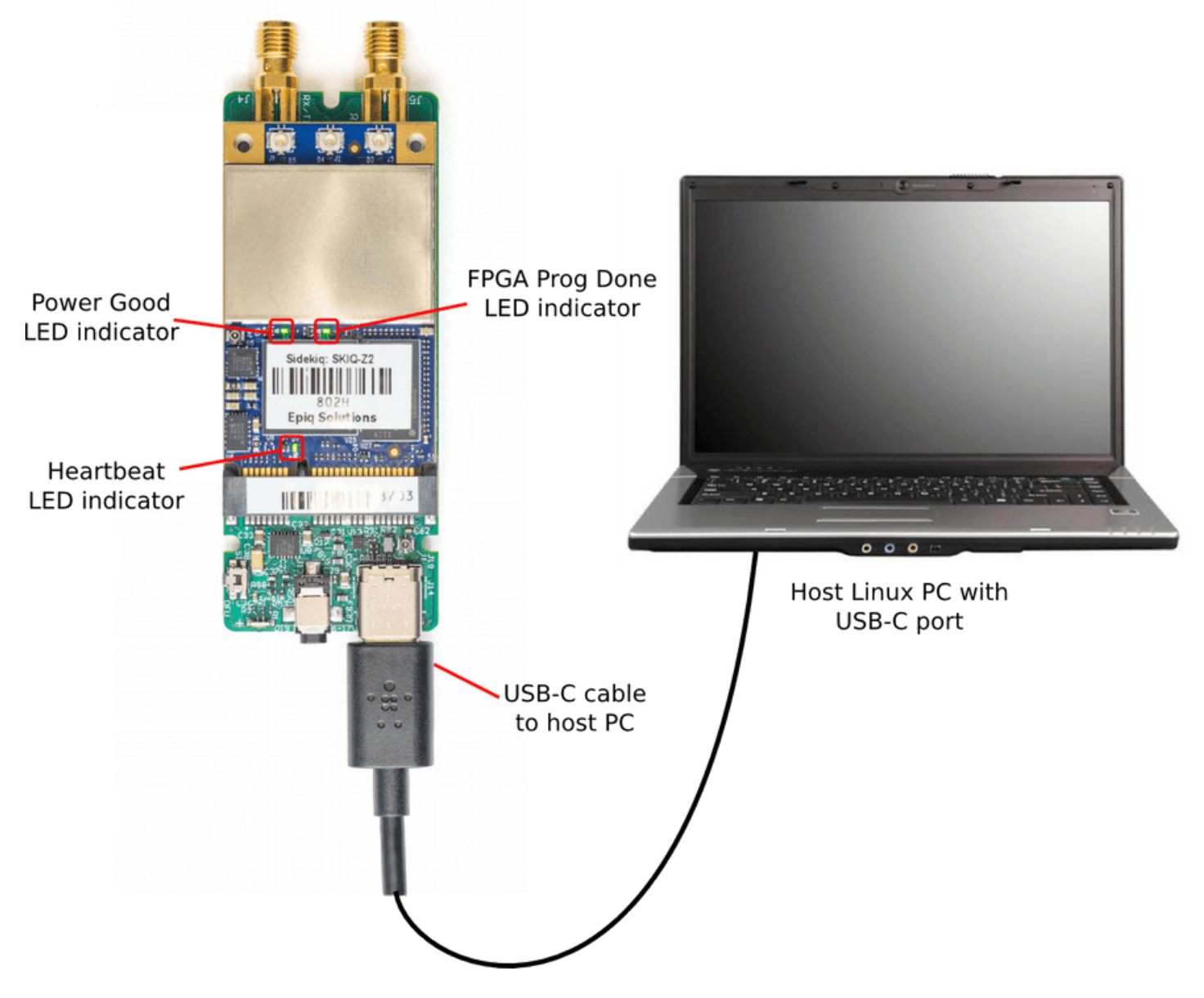

*Figure 4:* Sidekiq Z2 connected to host Linux PC over USB and powered up

## **INTERFACING TO SIDEKIQ Z2 OVER USB**

Once Sidekiq Z2 is powered up and the Linux kernel has booted, the device appears as a dualpurpose USB device consisting of a USB mass storage device, USB ethernet gadget network device (supporting the RNDIS protocol), a serial console (supporting the CDC-ACM profile), and an IIO data interface. The USB mass storage device should be automatically mounted on the host computer, allowing the contents of the mass storage device to be accessed by the host computer. A text file called config.txt containing network configuration information for the USB ethernet gadget interface is accessible on this mass storage device. This configuration file is used to set the default IP address of the USB ethernet gadget interface on Sidekiq Z2 (annotated as ipaddr, with a default value of 192.168.3.1), as well as the host PC's IP address for communicating with this USB device (annotated as ipaddr\_host, with a default value of 192.168.3.9). The IP address configuration for either the host or Sidekiq Z2 can be updated by editing the config.txt configuration file, saving the file changes, properly ejecting the USB mass storage device, and then removing power to the Sidekiq Z2 and carrier card by removing the USB cable. Upon reinsertion of the USB cable, Sidekiq Z2 will power back up and the new IP address configuration will be utilized.

An example of the contents of the config.txt file is shown below.

```
# Device Configuration File
# Edit, Save and then Eject the USB Drive
[NETWORK]
hostname = z2
ipaddr = 192.168.3.1
ipaddr_host = 192.168.3.9
netmask = 255.255.255.0
[WLAN]
ssid_wlan =
pwd wlan =
ipaddr_wlan =
[SYSTEM]
xo_correction =
udc_handle_suspend = 0
[ACTIONS]
diagnostic_report = 0
dfu = 0
reset = 0
calibrate = 0
```

At this point, the user can login to Sidekiq Z2 over ssh using a standard terminal application on the host Linux PC. The default username is root and the default password is dependent on which BSP is loaded on to Sidekiq Z2. The Analog Devices' BSP has the default root password set as analog while Epiq Solutions' BSP has the default root password set as epiq. An example screenshot of establishing an ssh session with a Sidekiq Z2 loaded with Epiq Solutions BSP is shown below, connecting from a host Linux PC over the USB ethernet gadget interface.

Terminal 
Sidekiq@ubuntu:-\$ ssh root@192.168.3.1
The authenticity of host '192.168.3.1 (192.168.3.1)' can't be established.
ECDSA key fingerprint is SHA256:eHJUdVTN0+4CZ1xVe9MbuxbQdbIx093x52ewAfDGkdE.
Are you sure you want to continue connecting (yes/no)? yes
Warning: Permanently added '192.168.3.1' (ECDSA) to the list of known hosts.
root@192.168.3.1's password:

The statement of the statement of the stat

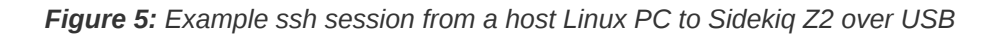

The user is now logged in to the Linux computer on Sidekiq Z2, and can interact with it like any standard Linux system.

## ACCESSING GPIO, JTAG, AND THE LINUX CONSOLE SERIAL PORT

The 1.8V GPIO, 3.3V GPIO, JTAG port, and Linux serial console port signals are all made available on the three edge connectors on the simple carrier card, as shown in Figure 3. These signals can be accessed through more user-friendly ports through the I/O expansion card provided with the Sidekiq Z2 EVK/PDK. This I/O expansion card provides 0.1" headers for the various GPIO pins, a standard Digilent-compatible 2x7 JTAG header interface for accessing the Zynq SoC, and a USB-C connector through which a USB-to-UART circuit provides access to the Linux serial console. Access to the Linux serial console via the USB-C connector on the I/O expansion card requires the user to connect a USB-C cable between the I/O expansion card and a host PC running a serial terminal emulator program such as minicom. The I/O expansion card will enumerate over USB as a USB serial port (typically at /dev/ttyUSB0 or similar on the host Linux system). The default Linux serial console on Sidekiq Z2 runs at a baud rate of 115.2 kbps, with 8 data bits, one stop bit, and no parity bits. The default username/password of root/epiq can be used to log in to the system for the Epiq BSP, and root/analog can be used for the Analog Devices' BSP.

When using this configuration, the three included interface cables connect the simple carrier card to the I/O expansion card, as shown below. These interface cables must be connected prior to powering up the system.

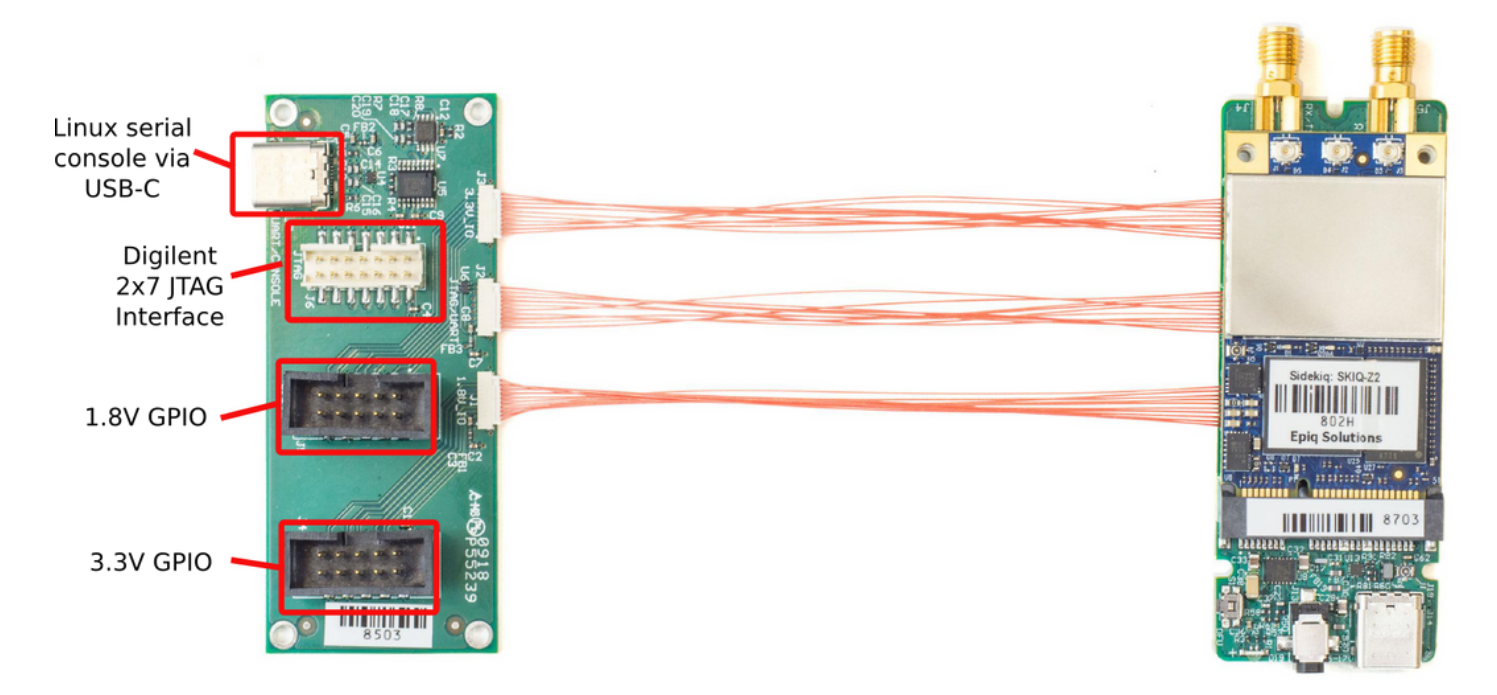

Figure 6: I/O Expander Card for simplified access to I/O on the Simple Carrier Card

#### **GPIO - 3.3V**

The 3.3V GPIO signals are accessible on the I/O expansion card via a 2x5 shrouded Amphenol connector (part number 72454-101LF).

| Pin | SCC Rev-A  | SCC Rev-B  |
|-----|------------|------------|
| 1   | PS_GPIO1   | V3P3_IO    |
| 2   | PS_GPIO2   | PS_GPI01   |
| 3   | GND        | PS_GPIO2   |
| 4   | PS_GPIO3_N | PS_GPIO3_N |
| 5   | PS_GPIO4_N | PS_GPIO4_N |
| 6   | PS_GPIO5_N | PS_GPIO5_N |
| 7   | GND        | GND        |
| 8   | SMB_DATA   | SMB_DATA   |
| 9   | SMB_CLK    | SMB_CLK    |
| 10  | GND        | GND        |
|     |            |            |

 Table 11: 3.3V GPIO pinout on I/O expansion board

#### GPIO - 1.8V

The 1.8V GPIO signals are accessible on the I/O expansion card via a 2x5 shrouded Amphenol connector (part number 72454-101LF).

| Pin | IO Expansion Rev-A and Rev-B |
|-----|------------------------------|
| 1   | V1P8_IO                      |
| 2   | GND                          |
| 3   | PL_GPI01                     |
| 4   | PL_GPIO2                     |
| 5   | GND                          |
| 6   | PL_GPIO3                     |
| 7   | PS_GPIO6                     |
| 8   | GND                          |
| 9   | PS_GPI017                    |
| 10  | GND                          |

Table 12: 1.8V GPIO pinout on I/O expansion board

#### JTAG

In addition to Digilent-compatible 2x7 JTAG header interface connector found on Rev-A of the I/O expander card, the Rev-B version includes a jumper situated between JTAG header and the 1.8V GPIO header. This header provides user access to **JTAG\_BOOT\_EN**.

## **CONTROLLING GPIO**

Access to the GPIO is supported through the sysfs entries in Linux, located at /sys/class/gpio/. Details on interfacing with the GPIO via sysfs is described in detail in [5]. All GPIO definitions for the Sidekiq Z2 begin at an offset of 906. The MIO GPIO are under direct control of the PS, whose mapping is outlined below. PL\_GPIO are controllable via the FPGA and control via the sysfs can be enabled. In order to allow control of the PL GPIO via the Linux userspace, the pin must be mapped to an EMIO offset, as outlined in [6]. From that point, the Linux sysfs offset begins at 906 + 54 = 960. For example, for accessing a GPIO mapped to EMIOO, the Linux sysfs value used should be 906 + 54 + 0 = 960.

| GPIO Name | Zynq GPIO Name | Linux sysfs value |
|-----------|----------------|-------------------|
| PS_GPIO1  | MIO11          | 906 + 11 = 917    |
| PS_GPIO2  | MIO10          | 906 + 10 = 916    |
| PS_GPIO3  | MIO9           | 906 + 9 = 915     |
| PS_GPIO4  | MIO53          | 906 + 53 = 959    |
| PS_GPIO5  | MIO49          | 906 + 49 = 955    |
| PS_GPIO6  | MIO14          | 906 + 14 = 920    |
| PS_GPIO7  | MIO0           | 906 + 0 = 906     |

| Table | 13: | PS | GPIO | Mapping |
|-------|-----|----|------|---------|
|-------|-----|----|------|---------|

#### LINUX SYSFS GPIO CONTROL EXAMPLE

The following steps outline how to configure PS\_GPIO6 as an output and configure the value to a logical high.

1. Export the GPIO (906 + 14 = 920)

# echo 920 > /sys/class/gpio/export

2. Verify the sysfs entry for 920 now exists

# ls /sys/class/gpio/

export gpio920 gpiochip906 unexport

3. Configure the GPIO as an output

```
# echo out > /sys/class/gpio/gpio920/direction
```

4. Verify the GPIO is configured as an output

```
# cat /sys/class/gpio/gpio920/direction
```

out

Configure the GPIO as a logical 1

# echo 1 > /sys/class/gpio/gpio920/value

6. Verify the GPIO value is set to 1

# cat /sys/class/gpio/gpio920/value

1

## DEFAULT MEMORY PARTITION AND FILESYSTEM CONFIGURATION

The Sidekiq Z2 contains either a 32 MB or 128 MB QSPI flash memory device which is used to hold the bootloader, Linux kernel, root filesystem, and additional non-volatile storage for user applications. The root filesystem is configured as a compressed ROM file system (cramfs) which is stored in the QSPI memory part, and decompressed into RAM at power up. Thus, the contents of the root filesystem should be considered volatile, and can only be updated during a DFU system update.

| 0x00000000000-0x000000100000  | 1M   | qspi-fsbl-uboot | Bootloader                   |
|-------------------------------|------|-----------------|------------------------------|
| 0x00000100000-0x000000120000  | 128k | qspi-uboot-env  | u-boot environment variables |
| 0x00000120000-0x0000001E00000 | 1M   | qspi-nvmfs      |                              |
| 0x00000200000-0x000001E00000  | 30M  | qspi-linux      | Linux Filesystem             |

Table 14: 32 MB QSPI flash memory device default memory partition table for Analog Devices' BSP (shipped with EVK)

| 0x00000000000-0x000000100000  | 1M   | qspi-fsbl-uboot | Bootloader                           |
|-------------------------------|------|-----------------|--------------------------------------|
| 0x00000100000-0x000000120000  | 128k | qspi-uboot-env  | u-boot environment variables         |
| 0x000000120000-0x000000130000 | 64k  | qspi-versions   | Partition for read-only version info |
| 0x00000200000-0x000001100000  | 15M  | qspi-linux      | Linux root filesystem                |
| 0x000001100000-0x000002000000 | 15M  | qspi-app-rw     | Read-write application partition     |

Table 15: 32 MB QSPI flash memory device default partition table for Epiq Solutions' BSP (shipped with PDK upgrade)

| 0x00000000000-0x000000100000  | 1M   | qspi-fsbl-uboot | Bootloader                   |
|-------------------------------|------|-----------------|------------------------------|
| 0x00000100000-0x000000120000  | 128k | qspi-uboot-env  | u-boot environment variables |
| 0x00000120000-0x0000001E00000 | 1M   | qspi-nvmfs      |                              |
| 0x00000200000-0x000001E00000  | 30M  | qspi-linux      | Linux Filesystem             |

**Table 16:** 128 MB QSPI flash memory device default memory partition table for Analog Devices' BSP (shipped with

EVK)

Note, to take advantage of the size change the user will need to create their own file system.

| 0x00000000000-0x000000100000  | 1M   | qspi-fsbl-uboot | Bootloader                           |
|-------------------------------|------|-----------------|--------------------------------------|
| 0x00000100000-0x000000120000  | 128k | qspi-uboot-env  | u-boot environment variables         |
| 0x000000120000-0x000000130000 | 64k  | qspi-versions   | Partition for read-only version info |

| 0x00000200000-0x000001100000  | 15M  | qspi-linux  | Linux root filesystem            |
|-------------------------------|------|-------------|----------------------------------|
| 0x000001100000-0x000006F00000 | 111M | qspi-app-rw | Read-write application partition |

**Table 17:** 128 MB QSPI flash memory device default partition table for Epiq Solutions' BSP (shipped with PDK upgrade)

Given the limited non-volatile storage on Sidekiq Z2, it is highly recommended to store compressed executables whenever possible on the device. Utilities such as xz are capable of achieving substantial savings when used to compress a binary executable. These executables can then be decompressed into RAM and executed there, where there is substantially more space (512 MB).

Additional non-volatile storage space can be added in to the system through an external USB mass storage device connected to the USB OTG port on Sidekiq Z2. The USB OTG port must be configured to operate in host mode in order to be able to enumerate a USB mass storage device.

# USING BUILDROOT TO UPDATE UBOOT, LINUX KERNEL, AND ROOT FILESYSTEM

Both the IIO-based Sidekiq Z2 as well as the libsidekiq-based Sidekiq Z2 root filesystem, Linux kernel, and u-boot can be modified, rebuilt, and updated by utilizing the DFU mode.

#### BUILDING

Sidekiq Z2 EVK refers to the Analog Devices' IIO Reference Design & Board Support Package for Sidekiq Z2 [4].

Sidekiq Z2 PDK refers to the Sidekiq Z2 Software Developers Manual [2].

#### UPDATING

The Sidekiq Z2 must be placed into DFU mode and then dfu-util [7] can be utilized to program the build artifacts from a host Linux computer.

#### Entering DFU

The Sidekiq Z2 can be placed into DFU mode from Linux, u-boot, or via the DFU button.

- When logged into Z2 via SSH or serial console session, the command device\_reboot sf can be executed.
- From Z2 serial console u-boot, the command run dfu\_sf can be executed.
- Pressing and holding the DFU pushbutton during power up will cause Sidekiq Z2 to automatically enter DFU mode.

#### Confirming DFU Mode

To confirm that the Sidekiq Z2 is in DFU mode, 1susb can be executed from a host Linux computer. An entry similar to the 1D 2fa2:5a02 entry should be observed.

\$ lsusb Bus 002 Device 001: ID 1d6b:0003 Linux Foundation 3.0 root hub Bus 001 Device 004: ID 8087:0a2b Intel Corp. Bus 001 Device 003: ID 046d:c408 Logitech, Inc. Marble Mouse (4-button) Bus 001 Device 002: ID 2516:0011 Bus 001 Device 007: ID 2fa2:5a02 Bus 001 Device 001: ID 1d6b:0002 Linux Foundation 2.0 root hub

Additionally, dfu-util can be used to list out all DFU capable devices connected to the host system via dfu-util -1. NOTE: it is possible that USB permissions for the Sidekiq Z2 DFU may not have been configured. As a result, dfu-util may need to be ran with sudo. An example of the expected output is shown below.

```
$ dfu-util -1
dfu-util 0.9
Copyright 2005-2009 Weston Schmidt, Harald Welte and OpenMoko Inc.
Copyright 2010-2016 Tormod Volden and Stefan Schmidt
This program is Free Software and has ABSOLUTELY NO WARRANTY
Please report bugs to http://sourceforge.net/p/dfu-util/tickets/
Found DFU: [2fa2:5a02] ver=0221, devnum=7, cfg=1, intf=0, path="1-1",
alt=4, name="spare.dfu", serial="UNKNOWN"
Found DFU: [2fa2:5a02] ver=0221, devnum=7, cfg=1, intf=0, path="1-1",
alt=3, name="uboot-env.dfu", serial="UNKNOWN"
Found DFU: [2fa2:5a02] ver=0221, devnum=7, cfg=1, intf=0, path="1-1",
alt=2, name="uboot-extra-env.dfu", serial="UNKNOWN"
Found DFU: [2fa2:5a02] ver=0221, devnum=7, cfg=1, intf=0, path="1-1",
alt=1, name="firmware.dfu", serial="UNKNOWN"
Found DFU: [2fa2:5a02] ver=0221, devnum=7, cfg=1, intf=0, path="1-1",
alt=0, name="boot.dfu", serial="UNKNOWN"
```

#### Updating

The dfu-util application can be used to update the various components of the Sidekiq Z2. NOTE: it is possible that USB permissions for the Sidekiq Z2 DFU may not have been configured. As a result, dfu-util may need to be executed with the sudo command, that is, sudo dfu-util

The u-boot image can be updated via:

dfu-util -a boot.dfu -D boot.dfu

The u-boot environment variables can be updated via:

dfu-util -a uboot-env.dfu -D uboot-env.dfu

The kernel and root filesystem can be updated via:

dfu-util -a firmware.dfu -D sidekiqz2.dfu

Once the update has completed, the Sidekiq Z2 needs to be power-cycled by disconnecting the USB cable from the Z2 simple card carrier along with the external power source (if connected).

Reconnect USB cable and power source (if used) to power-up the Z2.

#### SIDEKIQ Z2 BOOTSTRAP RECOVERY

If the bootloader (u-boot) is accidently overwritten, the Sidekiq Z2 will no longer have the ability to boot or be programmed via dfu-util.

These are the steps used to bootstrap a blank or bricked Sidekiq Z2 and then load the original firmware back into flash.

Requirements:

- Sidekiq Z2 mounted on Simple Carrier Card (SCC) and connected to the I/O Expansion Card (JTAG and Linux Serial Console)
- Digilent HS2, HS3 JTAG programming cable, or Xilinx Model DLC9LP Platform Cable USB
- Xilinx Labtools 14.7, or Xilinx SDK 2016.2 ... 2018.2
- dfu-util
- Sidekiq Z2 .dfu files to reload back onto Sidekiq Z2 (generated in section 10.8.1)

Steps:

- 1. Connect Sidekiq Z2 I/O Expansion Card Serial/UART USB to host computer
- 2. Connect Sidekiq Z2 SCC USB to host computer
- 3. Connect Digilent or Xilinx JTAG programmer to the Sidekiq Z2 I/O expansion card (J6) JTAG
- 4. Power up Sidekiq Z2
- 5. Open a Linux serial console to the Z2 using your screen, minicom, putty, etc.

Example: screen /dev/ttyUSB0 115200,cs

6. Open terminal, change to the directory to where the files are located.

Example: cd /plutosdr-fw/build/

7. Use the Xilinx® Microprocessor Debugger (XMD) or Xilinx® System Debugger (XSDB) v2018.2 to bootstrap u-boot directly into the Sidekiq Z2's RAM and then execute. Run XMD:

/opt/Xilinx/14.7/LabTools/LabTools/bin/lin64/xmd -tcl

run.tcl

Note: The path to the xmd executable may be different depending on where Labtools is installed. /opt/Xilinx/SDK/20xx.x/bin/xmd -tcl run.tcl

The XMD command output should look similar to:

XMD is a legacy command line debugger for Xilinx processors and it is nolonger released, starting from Xilinx SDK 2018.1, it has been replacedby XSDB/XSCT.

If you are using the Xilinx® System Debugger (XSDB), you will need to create a .tcl script with the following contents:

```
## JTAG bootstrap u-boot for initial SF/SPI flash programming
## Open Xilinx System Debugger (XSDB) v2018.2
## type: xsdb -interactive run_xsdb.tcl
connect
targets 1
source ps7_init.tcl
ps7_init
ps7_post_config
targets 2
dow u-boot.elf
con
exit
```

Copy this file into the /plutosdr-fw/build/ directory

#### Run XSDB:

/opt/Xilinx/SDK/2018.2/bin/xsdb -interactive run\_xsdb.tcl

The command output of xsdb should look similar to:

| ****** Xilinx System Debugger (XSDB) v2018.2                            |
|-------------------------------------------------------------------------|
| **** Build date : Jun 14 2018-20:18:43                                  |
| ** Copyright 1986-2018 Xilinx, Inc. All Rights Reserved.                |
|                                                                         |
| attempting to launch hw_server                                          |
|                                                                         |
| ***** Xilinx hw_server v2018.2                                          |
| **** Build date : Jun 14 2018-20:18:37                                  |
| ** Copyright 1986-2018 Xilinx, Inc. All Rights Reserved.                |
| INFO: hw_server application started                                     |
| INFO: Use Ctrl-C to exit hw_server application                          |
| INFO: To connect to this hw_server instance use url: TCP:127.0.0.1:3121 |
| Downloading Program /home/barry/tmp/z2/adi/plutosdr-fw/build/u-boot.elf |
| section, .text: 0x04000000 - 0x0403f60b                                 |
| section, efi_runtime_text: 0x0403f60c - 0x0403f623                      |
| section, .rodata: 0x0403f628 - 0x0404efd0                               |
| section, .hash: 0x0404efd4 - 0x0404efeb                                 |
| section, .dtb.init.rodata: 0x0404eff0 - 0x040513af                      |
| section, .data: 0x040513b0 - 0x040535d7                                 |
| section, .got.plt: 0x040535d8 - 0x040535e3                              |
| section, efi_runtime_data: 0x040535e8 - 0x040536af                      |
| section, .u_boot_list: 0x040536b0 - 0x040544b3                          |
| section, .rel.dyn: 0x040544b4 - 0x0405cf13                              |
| section, .bss_start: 0x040544b4 - 0x040544b3                            |
| section, .bss: 0x040544b4 - 0x040a4ef3                                  |
| section, .bss_end: 0x040a4ef4 - 0x040a4ef3                              |
| 100% OMB 0.1MB/s 00:05                                                  |
| Setting PC to Program Start Address 0x04000000                          |
| Successfully downloaded /tmp/z2/adi/plutosdr-fw/build/u-boot.elf        |
| Info: ARM Cortex-A9 MPCore #0 (target 2) Running                        |

8. Monitoring the Z2 serial console, you should see:

```
Entering DFU SF mode ... SF: Detected N25Q256A with page size 256 Bytes, erase size 4 KiB, total 32 MiB
```

Note, if it displays an error it will drop you to the u-boot prompt sidekiqz2> where you can force the Z2 into dfu-mode by typing run dfu\_sf

9. Go back to section above, and follow steps Confirming DFU Mode and Updating

Run XMD:

/opt/Xilinx/14.7/LabTools/LabTools/bin/lin64/xmd -tcl run.tcl

## POWER CONSUMPTION

The power consumption of Sidekiq Z2 varies depending on the configuration and application of the card. The following power measurements are provided for Sidekiq Z2 (as a standalone card) as well as the total system power consumption when installed in the simple carrier card. For these power consumption measurements, libsidekiq is utilized, along with the optimized FPGA reference design available with the Sidekiq Z2 PDK.

| Configuration                                                                                                    | Z2 Power<br>Consumption<br>(in Watts) | Z2 & Simple<br>Carrier Card<br>Power<br>Consumption in<br>Watts (9V<br>Provided via<br>Barrel<br>Connector) | Z2 & Simple<br>Carrier Card<br>Power<br>Consumption in<br>Watts (5V<br>Provided via<br>USB-C<br>connector) |
|----------------------------------------------------------------------------------------------------|---------------------------------------|----------------------------------------------------------------------------------------------------|----------------------------------------------------------------------------------------------------|
| Z2 booted up to Linux, sitting idle, no USB connection                                                                                                    | 0.96 W                                | 1.16 W                                                                                                    | 1.14 W                                                                                                    |
| Z2 booted up to Linux sitting idle, USB ethernet network<br>connection between host computer and card, with the host<br>computer ssh'ed in to Sidekiq Z2                                                                                                    | 0.96 W                                | 1.16 W                                                                                                    | 1.13 W                                                                                                    |
| Z2 booted up to Linux, USB ethernet network interface<br>connection between host computer and card, Rx tuned to 850<br>MHz, running rx_samples application with a sample rate of 5<br>Msamples/sec storing the samples locally on Z2, on-board<br>LNA disabled, no Tx | 1.53 W                                | 1.92 W                                                                                                    | 2.02 W                                                                                                    |
| Z2 booted up to Linux, USB ethernet network interface<br>connection between host computer and card, Rx tuned to 850<br>MHz, running rx_samples application with a sample rate of 5<br>Msamples/sec storing the samples locally on Z2, on-board<br>LNA enabled, no Tx  | 1.83 W                                | 2.13 W                                                                                                    | 2.23 W                                                                                                    |
| Z2 idle, ssh connection open, AD936x not initialized                                                                                                    | 1.0 W                                 |                                                                                                    | 1.1 W                                                                                                    |
| "rx_benchmarkrate 61.4e6" (61.4 MS/s)                                                                                                    | 2.2 W                                 |                                                                                                    | 2.5 W                                                                                                    |
| "rx_benchmarkrate 15e6" (15 MS/s)                                                                                                    | 2.0 W                                 |                                                                                                    | 2.1 W                                                                                                    |
| "rx_benchmarkrate 5e6" (5 MS/s)                                                                                                    | 1.7 W                                 |                                                                                                    | 1.9 W                                                                                                    |
| "rx_benchmarkrate 1e6" (1 MS/s)                                                                                                    | 1.6 W                                 |                                                                                                    | 1.8 W                                                                                                    |
| "tx_samplesrate 5e6attenuation 0block size=8188"                                                                                                    | 2.0 W                                 |                                                                                                    | 2.2 W                                                                                                    |
| "tx_samplesrate 15e6attenuation 0block-size=8188"                                                                                                    | 2.2 W                                 |                                                                                                    | 2.4 W                                                                                                    |
| "tx_samplesrate 25e6attenuation 0block-size=8188"                                                                                                    | 2.3 W                                 |                                                                                                    | 2.6 W                                                                                                    |
| "tx_samplesrate 30.72e6attenuation 0block-size=8188"                                                                                                    | 2.4 W                                 |                                                                                                    | 2.8 W                                                                                                    |
| "tx_samplesrate 50e6attenuation 0block-size=8188"                                                                                                    | 2.5 W                                 |                                                                                                    | 2.9 W                                                                                                    |
| "tx_samplesrate 61.44e6attenuation 0block-size=8188"                                                                                                    | 2.7 W                                 |                                                                                                    | 3.1 W                                                                                                    |

Sidekiq™ Z2 | Hardware User Manual

Basic Sidekiq Z2 Usage in a Carrier Card

| "xcr_benchmarkrate 5e6"     | 1.5 W | 1.7 W |
|-----------------------------|-------|-------|
| "xcr_benchmarkrate 10e6"    | 1.8 W | 2.0 W |
| "xcr_benchmarkrate 15e6"    | 1.9 W | 2.1 W |
| "xcr_benchmarkrate 20e6"    | 2.0 W | 2.1 W |
| "xcr_benchmarkrate 25e6"    | 2.0 W | 2.2 W |
| "xcr_benchmarkrate 30.72e6" | 2.0 W | 2.2 W |
| "xcr_benchmarkrate 61.44e6" | 2.1 W | 2.4 W |

Table 18: Example power consumption estimates for Sidekiq Z2

## THERMAL DISSIPATION

Effective use of Sidekiq Z2 in a system also requires consideration of an appropriate thermal dissipation solution. Since Sidekiq Z2 can be integrated into a variety of different host systems with different thermal profiles (i.e., forced air, natural convection, etc), the end user is required to perform their own system analysis to determine what level of thermal dissipation is appropriate for their use-case. Sidekiq uses components that are rated for operation to +85 deg C, and thus the end user must ensure that the temperature reported by the on-board temperature sensor does not exceed +85 deg C. Exceeding the maximum rated temperature of +85 deg C may damage the Sidekiq card and/or accelerate failure of the card.

Both the RF shield as well as the FPGA are the two primary sources of heat requiring thermal dissipation. It is highly recommended that a thermal transfer solution, such as a thermal gap pad material [8], be used to provide a thermal dissipation path between the RF shield/FPGA and an external conduction surface in the host system. Note: The actual temperature range achievable in a given system may vary substantially depending on a number of factors, including the number of RF receivers operational, the A/D and D/A sample rates, customizations done to the FPGA, and others. Again, it is strongly recommended that a thorough system evaluation be performed by the customer to fully characterize the thermal profile of Sidekiq Z2 in their system.

## INTERNAL/EXTERNAL REFERENCE CLOCK OPTIONS

Sidekiq Z2 supports options to use either an internal (i.e. on-board) 40 MHz TCVCXO as a reference clock, or an external 40 MHz reference clock. Regardless of which clock source is selected, this clock serves as the reference for both the RF front end as well as the digital processing blocks in the FPGA. The selection of whether Sidekiq uses the internal reference clock or the external reference clock is stored as a configuration parameter in EEPROM on the card. This parameter is read at power up, and the clock source determination is then made.

If Sidekiq is configured to use an external reference clock, but no external reference clock is provided via the W.FL connector any application attempting to initialize the Sidekiq card will fail.

For cases where a customer would like to switch between internal and external reference clock options, a software application can be provided to update the EEPROM configuration settings. Note that changing reference clock sources while running is not supported; the EEPROM configuration must be changed, and then the new reference clock source will be used at the next power up. Please contact Epiq Solutions for details [2].

# **INSTALLING SIDEKIQ Z2 IN AN ALTERNATE HOST SYSTEM**

## **OVERVIEW**

Any host system that provides a full size MiniPCIe slot with the standard 3.3V power rail required for MiniPCIe slots can serve as a host system for Sidekiq Z2. If integrating Sidekiq Z2 with a COTS computer system that has an available MiniPCIe slot, note that most of the I/O accessible via the MiniPCIe edge connector (such as the GPIO pins and the Linux serial console) won't be accessible by the host, since these interfaces are not normally available in a MiniPCIe card. The USB 2.0 interface provided by Sidekiq Z2 will typically be the primary interface used to communicate between the host system and Sidekiq Z2, so it is imperative that the host system provides this interface. Sidekiq Z2 does not use PCIe due to the fact that the package variant of the Zynq SoC used in Sidekiq Z2 does not support the required high-speed transceivers necessary to support PCIe.

As mentioned previously, it is critical to never install or remove Sidekiq Z2 in a host system when power is applied to the slot.

## **DEVELOPING A CUSTOM CARRIER CARD FOR SIDEKIQ Z2**

Sidekiq Z2 was architected to allow very simple carrier cards to be developed to provide the I/O and peripheral requirements of a broad range of customer use-cases. The simplest possible carrier card can provide nothing more than a MiniPCIe edge connector, mounting holes to mechanically secure the card, and a 3.3V DC input power supply. More complicated carrier cards can be developed to include additional USB devices such as USB-to-ethernet conversion ICs, microSD card storage for mass data logging, and more. Other peripherals such as GPS receivers and IMUs can also be included on a customized carrier card.

The schematics, bill of material, and gerber files for the simple carrier card are available upon request from Epiq Solutions to simplify custom carrier card development. Please contact Epiq Solutions for details [2].

# SIDEKIQ Z2 MECHANICAL OUTLINE

A dimensioned mechanical drawing of Sidekiq Z2 is shown below. In addition, a 3D model (in STP format) is also available. Please contact Epiq Solutions for this model.

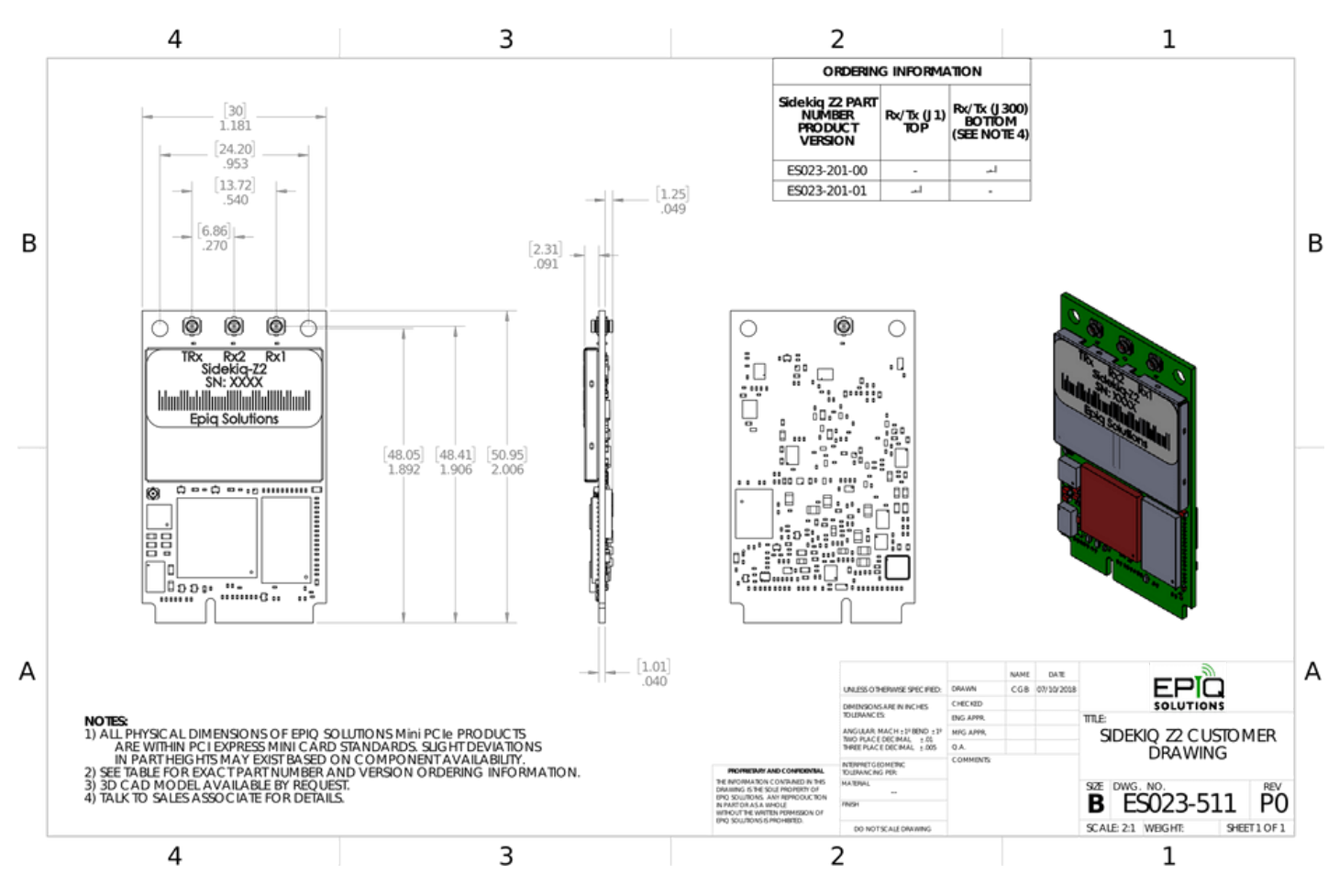

Figure 7: Sidekiq Z2 Customer Drawing

# MATCHSTIQ Z2

## MATCHSTIQ Z2 OVERVIEW

The Matchstiq Z2 is a small form factor, software defined radio transceiver that can be attached to the back of a tablet or laptop to provide Rx and Tx functionality. The Matchstiq Z2 combines the Sidekiq Z2 mPCIe card and a custom designed Z2 carrier (with optimized power supply for low noise operation) enclosed in a custom machined housing with magnetic mounts.

System:

- Size: 3.44" x 2.44" x 0.56"
- Weight: 3.2 oz
- Typical power consumption: < 2W
- RF Interfaces (Rx antenna, Tx antenna, GPS antenna): SMA
- Power Input from either USB Port or **PWR** input barrel (6V to 17VDC)
- 128 MB QSPI Flash

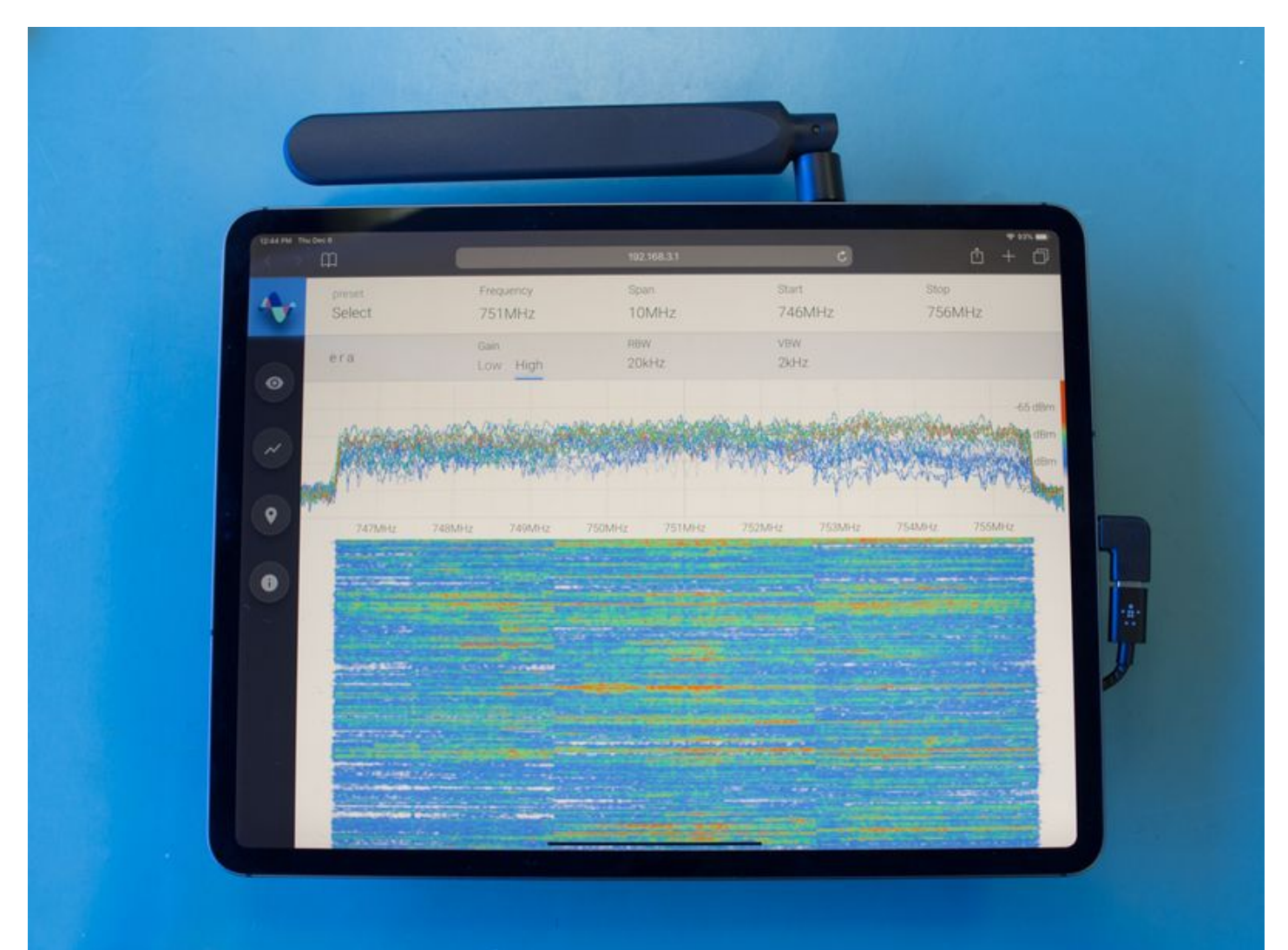

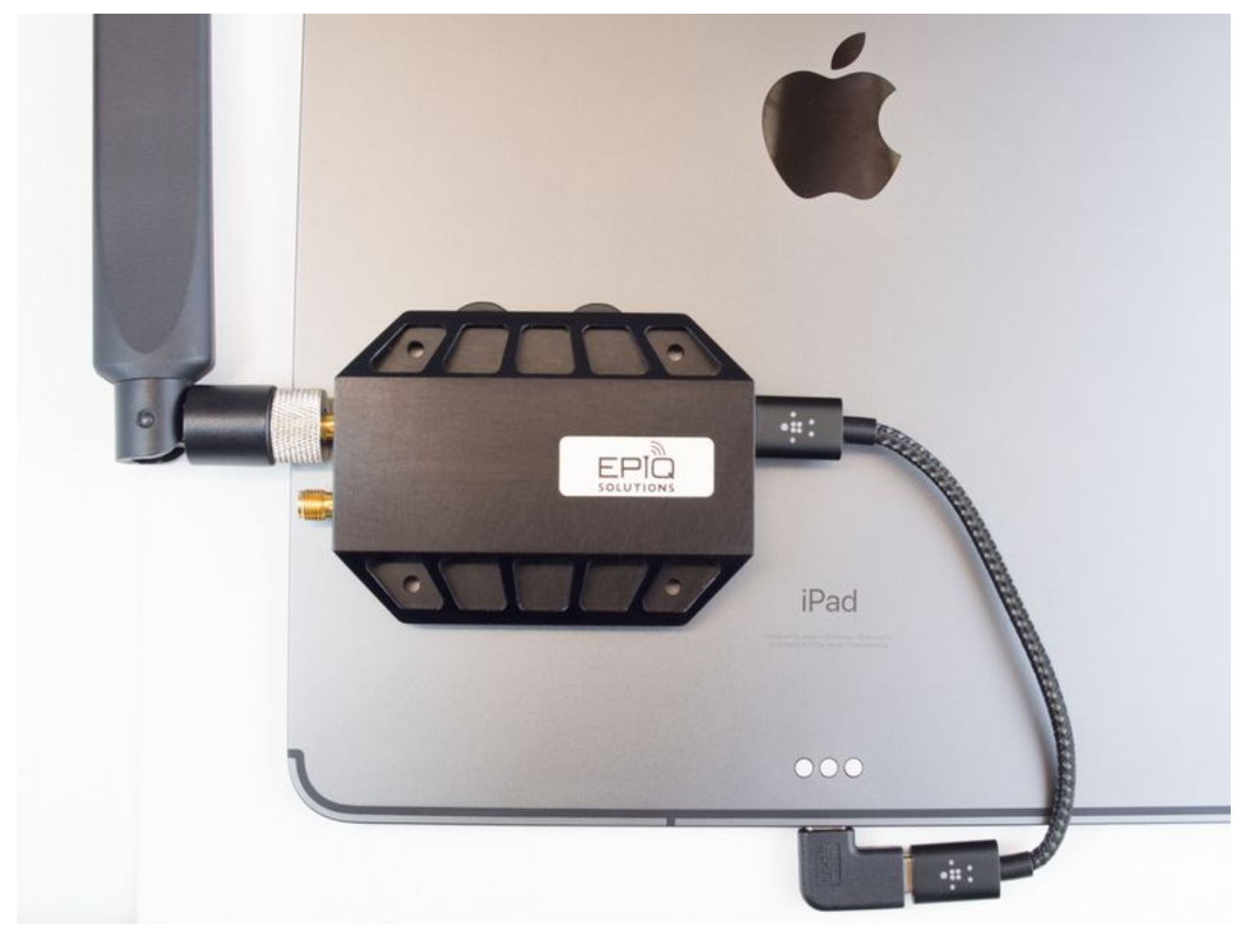

Figure 8: Matchstiq Z2 mag-mounted to iPad Figure 9: Matchstiq Z2 iPad ERA display

The Matchstiq Z2 has been tested with the following tablets:

- iPad Pro (3<sup>rd</sup> generation or later with USB-C interface)
- Samsung Galaxy Tab S3

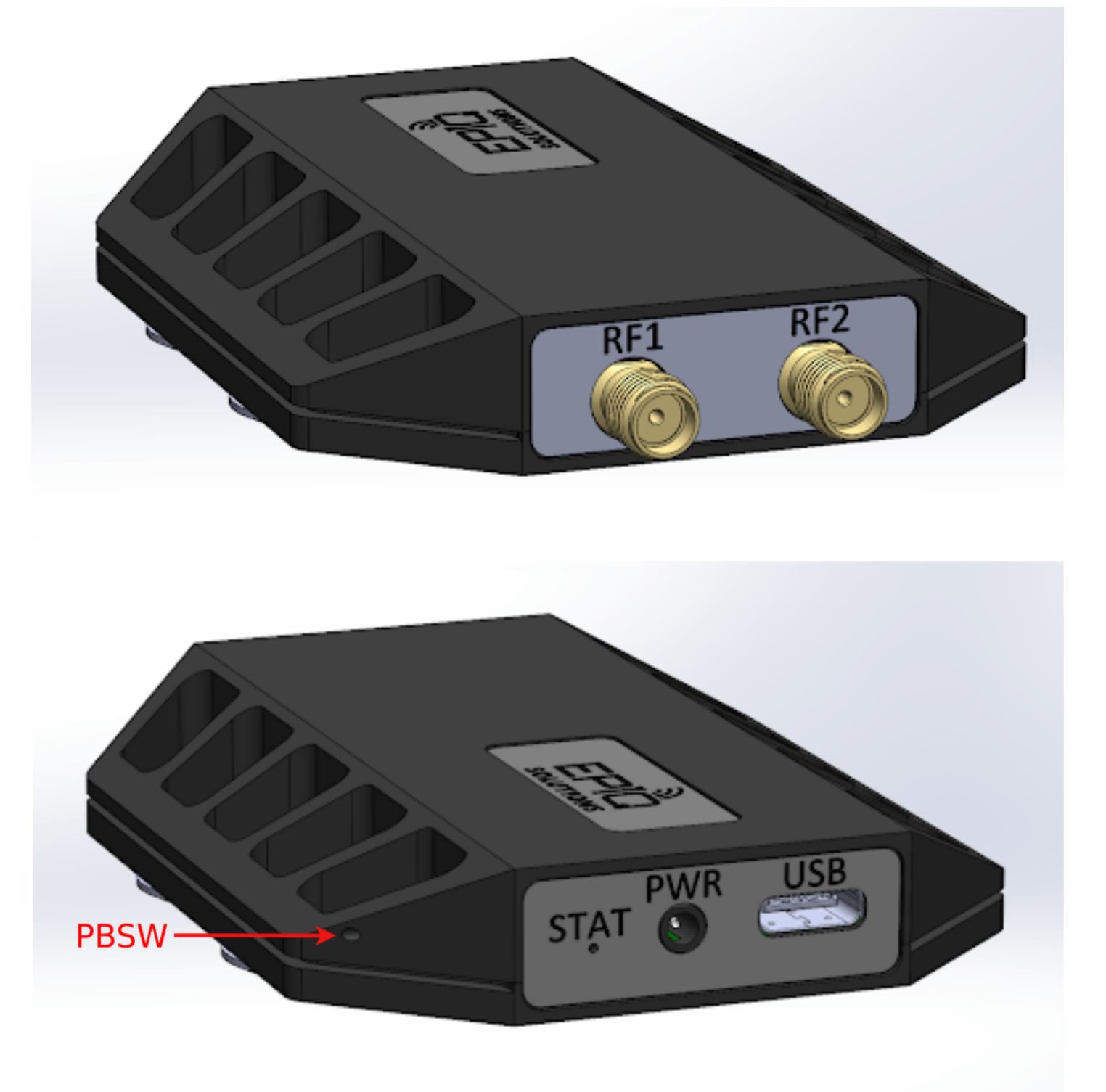

Figure 9: Matchstiq Z2 Front & Rear I/O

| RF1  | Rx1                                                                   |
|------|-----------------------------------------------------------------------|
| RF2  | TRx                                                                   |
| STAT | Power ON LED (green)                                                  |
| PWR  | <sup>1</sup> Optional DC power input (6-17VDC)                        |
| USB  | <sup>2</sup> USB Type-C 2.0                                           |
| PBSW | <sup>3</sup> Recessed push button switch used to put Z2 into DFU-mode |

#### Table 19: Matchstiq Z2 I/O

<sup>1</sup>USB 2.0 Type-C port operates in USB device mode, USB host mode not supported. <sup>2</sup>A paperclip can be used to access the recessed DFU push button switch.

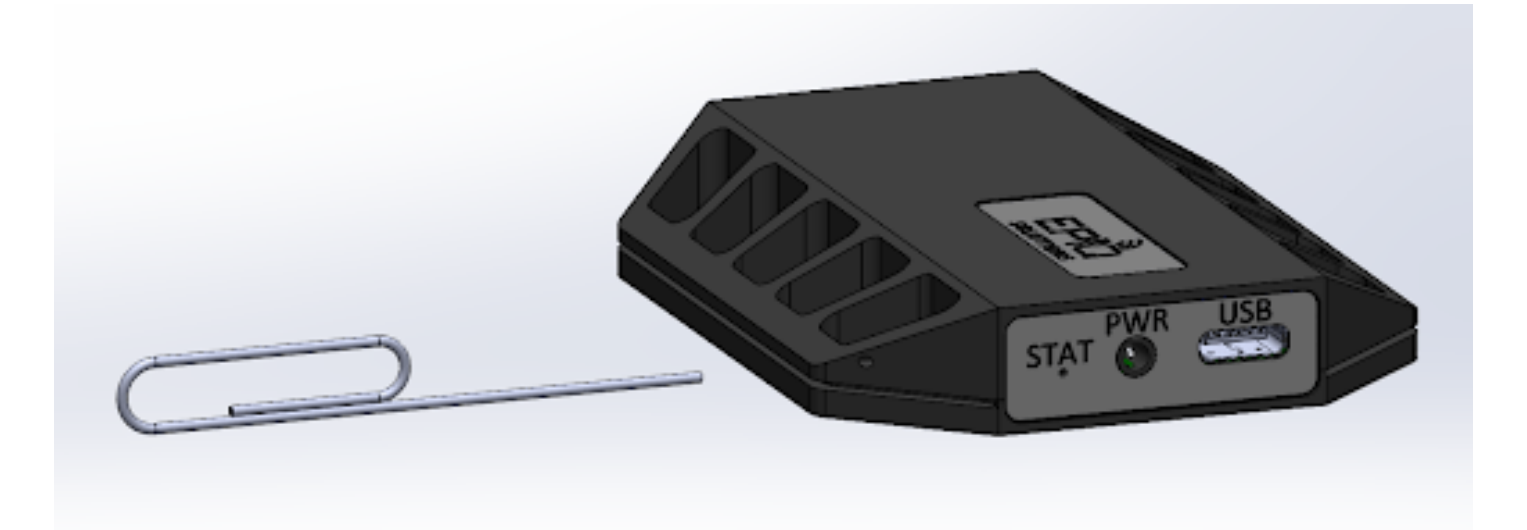

<sup>3</sup>The part number for the **PWR** DC power input barrel jack\* \*is **PJ-038-SMT** which is manufactured by CUI, Inc, with the center pin\* *carrying DC voltage and the ring serving as ground. The mating connector* \*is part number **PP-012**, also manufactured by CUI, Inc. The acceptable\* *DC voltage input range is between 6V and 17V DC.* 

If the DC Power Input jack is provided with a voltage  $\geq$  6V DC, the unit will automatically begin drawing power on this connector instead of over USB.

## MATCHSTIQ Z2 MOUNTING AND CABLING TO TABLET

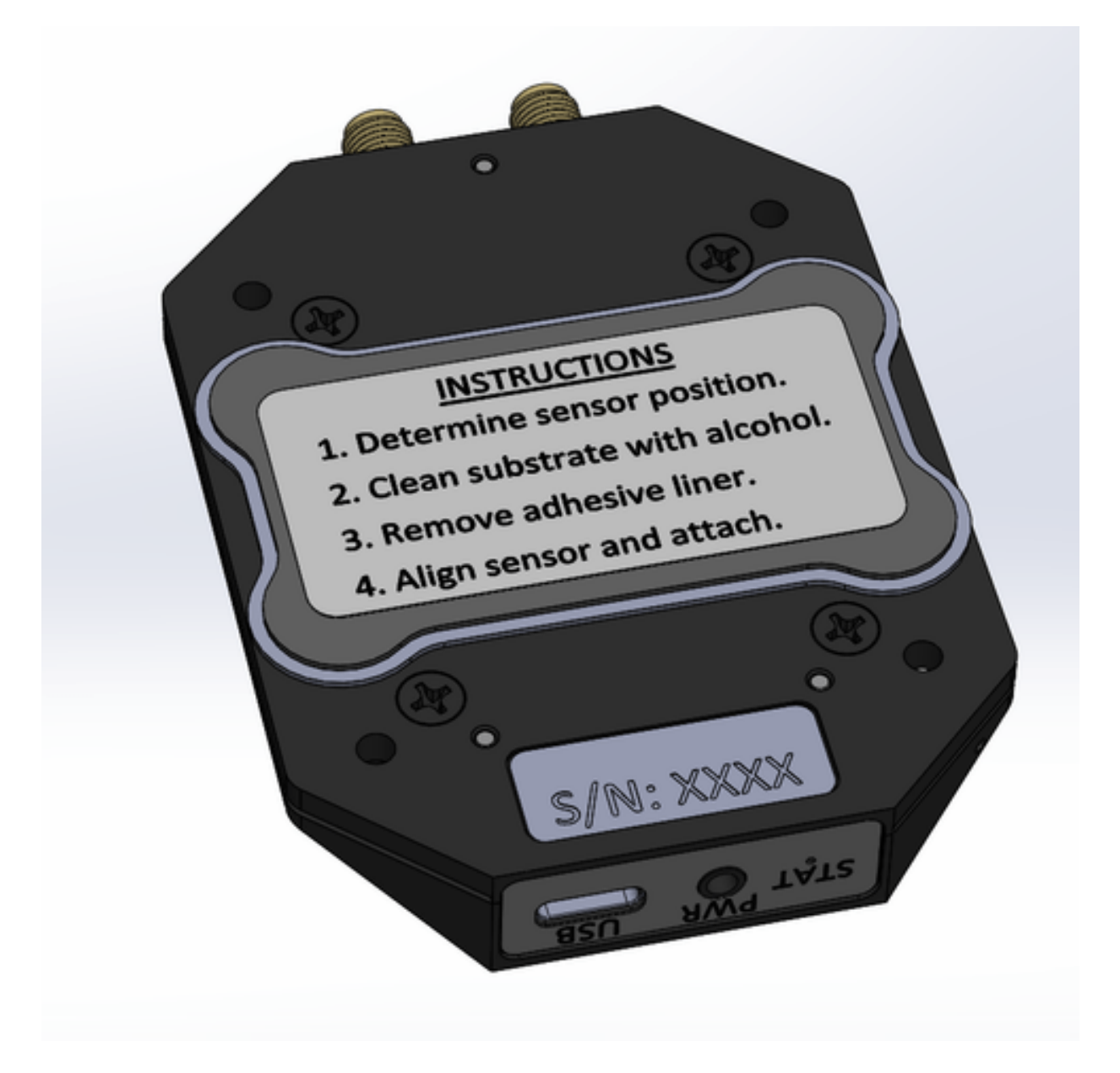

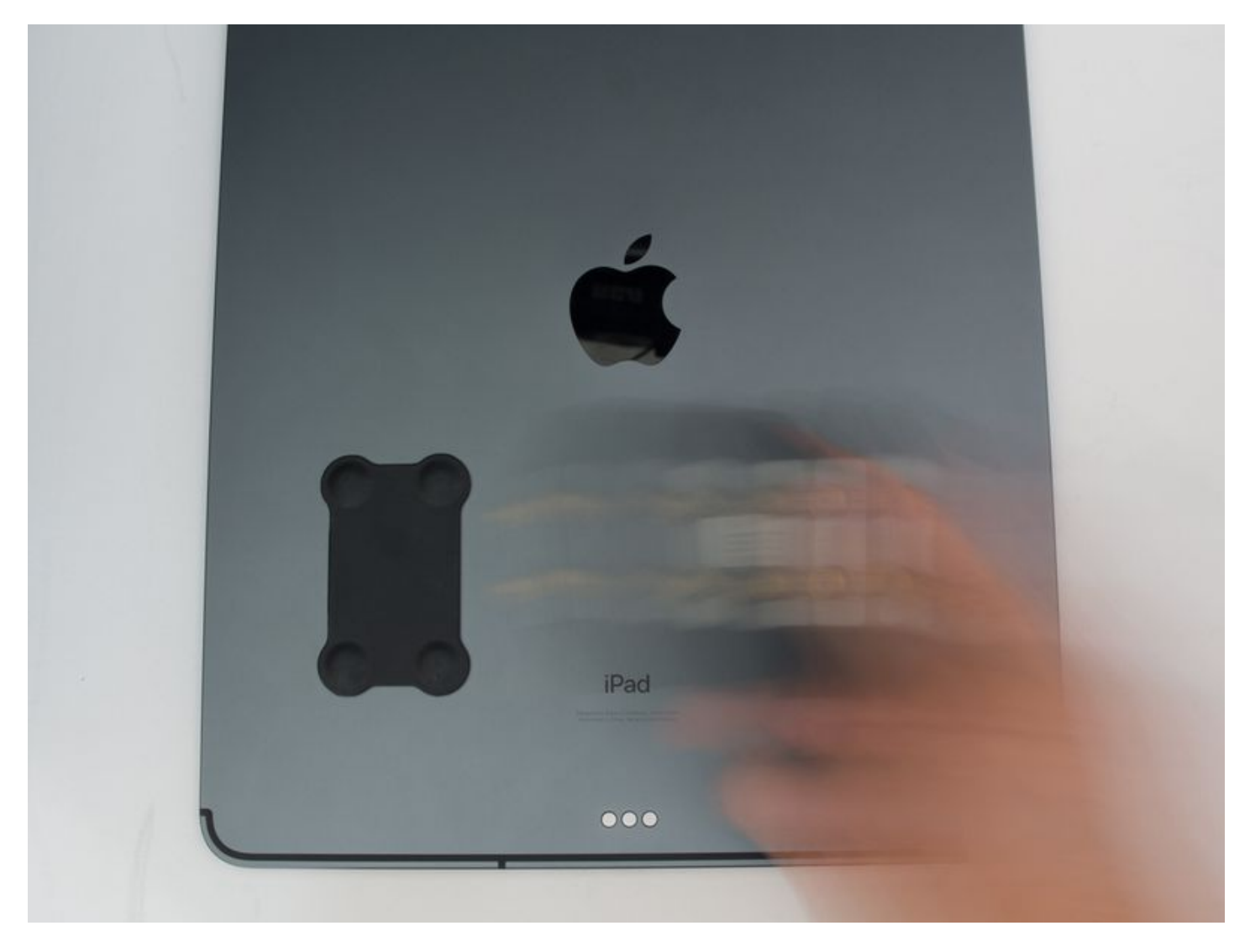

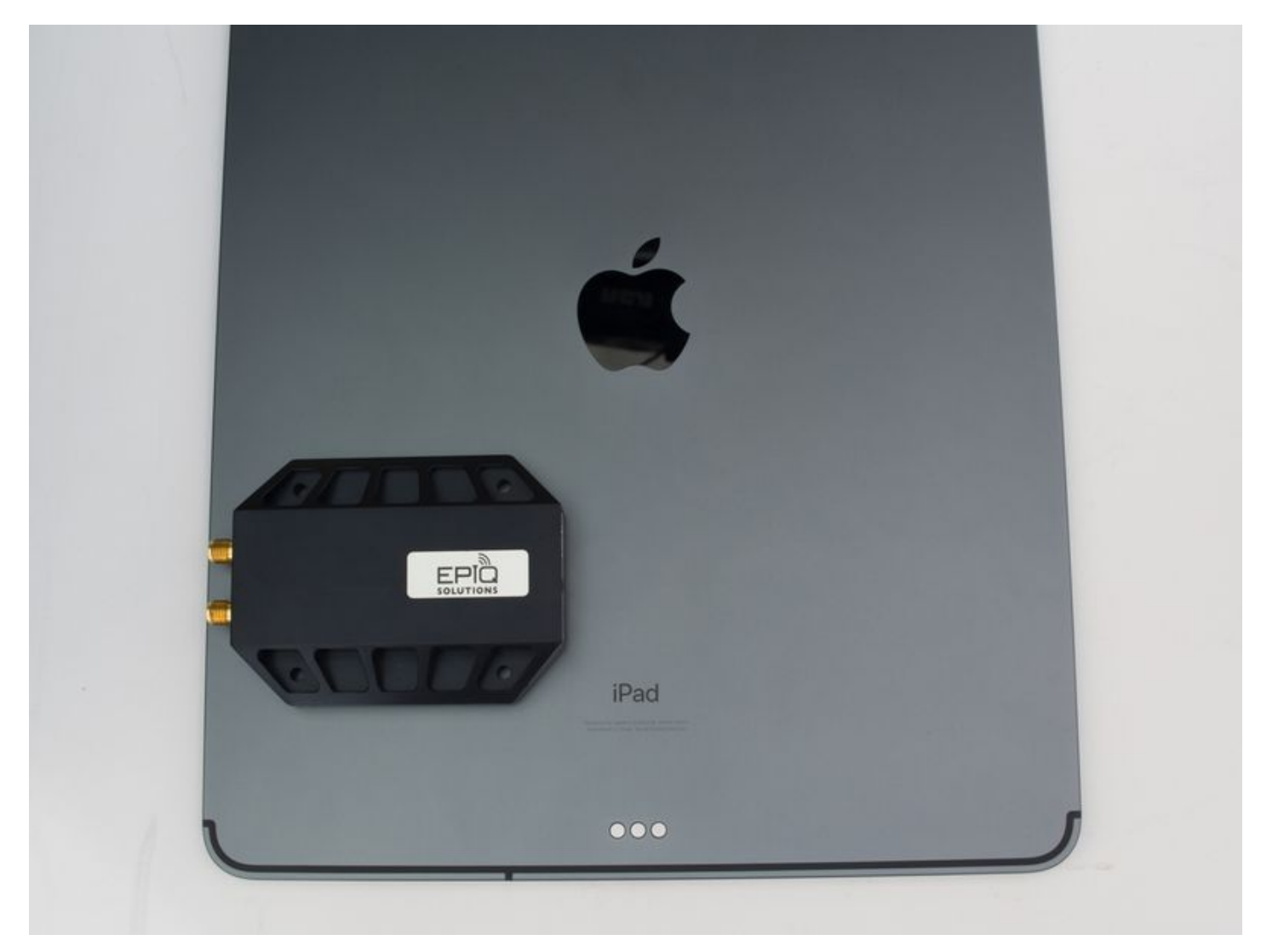

Figure 10: Matchstiq Z2 Bottom View

- 1. Determine the desired location & orientation to mount the Matchstiq Z2 on the tablet.
- 2. Clean the area with an isopropyl alcohol wipe.
- 3. Remove the adhesive liner from the metallic pad / Matchstiq Z2.
- 4. Align the metallic pad / Matchstiq Z2 and attach to tablet.
- 5. Attach antenna to RF1 SMA connector.
- 6. Attach USB-C cable from Matchstiq Z2 USB port to USB-C port on tablet.

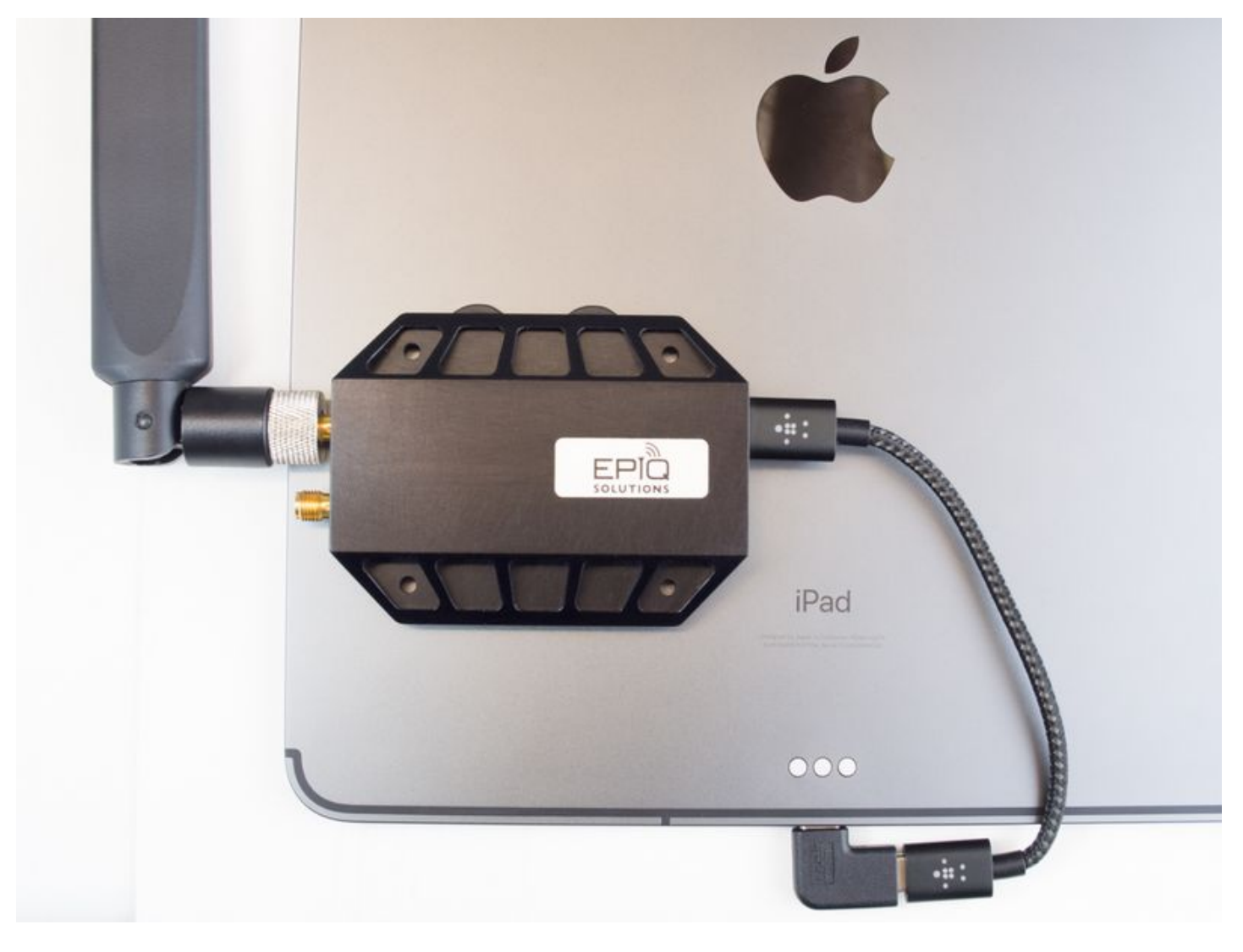

Figure 11: Matchstiq Z2 mag-mounted to iPad

## MATCHSTIQ Z2 ERA AND SKYLIGHT APPS

After Matchstiq Z2 is powered up and the Z2's Linux kernel has booted, the Z2 appears as a dualpurpose USB device consisting of a USB mass storage device, USB ethernet gadget network device (supporting the RNDIS protocol), a serial console (supporting the CDC-ACM profile), and an IIO data interface. The USB mass storage device should be automatically mounted on the host computer, allowing the contents of the mass storage device to be accessed by the host computer. A text file called config.txt containing network configuration information for the USB ethernet gadget interface is accessible on this mass storage device. This configuration file is used to set the default IP address of the USB ethernet gadget interface on Sidekiq Z2, annotated as ipaddr, with a default value of 192.168.3.1 as well as the host PC's IP address for communicating with this USB device, annotated as ipaddr\_host, with a default value of 192.168.3.9.

#### Sidekiq<sup>™</sup> Z2 | Hardware User Manual

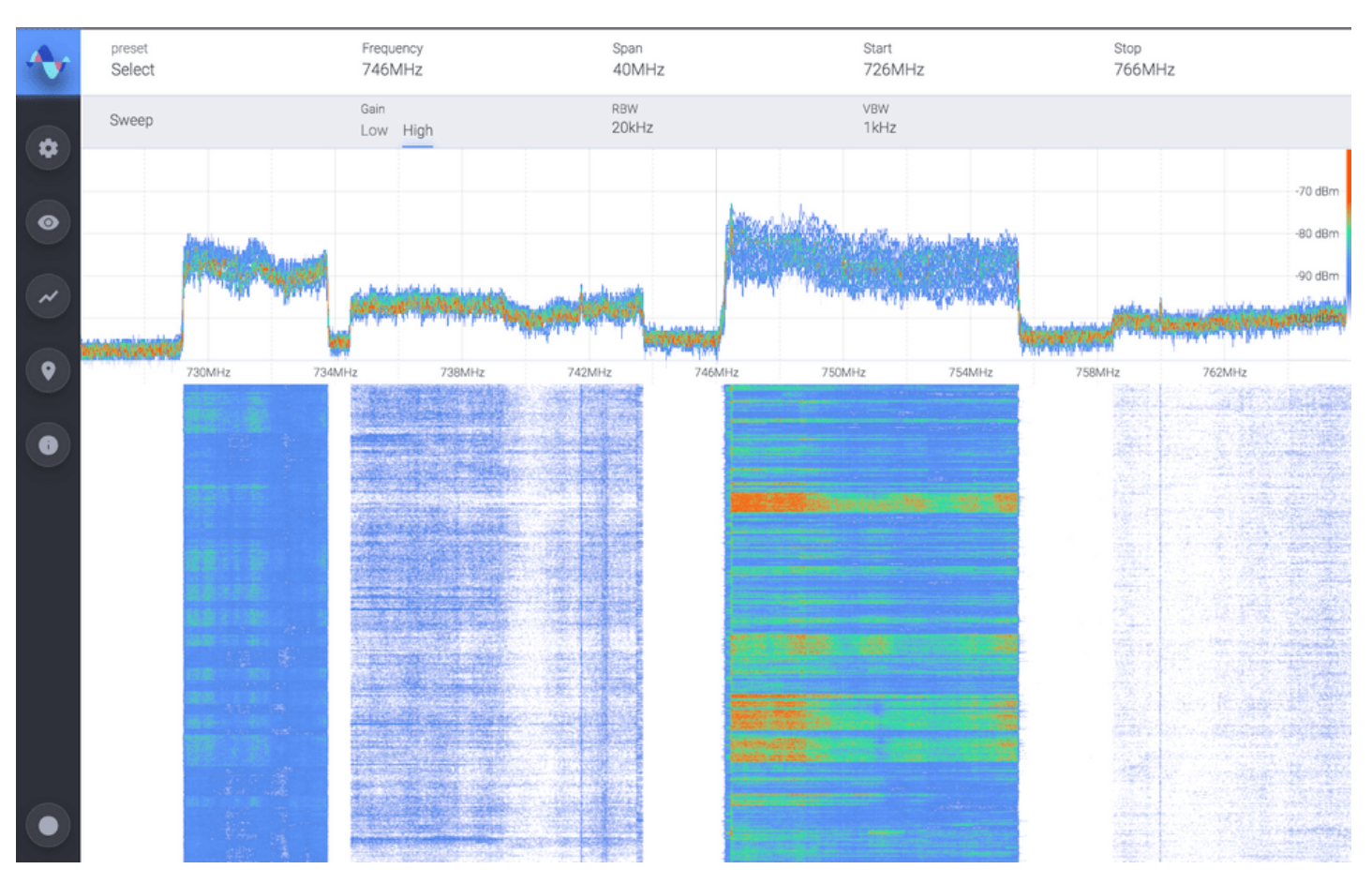

Figure 12: ERA WebUI

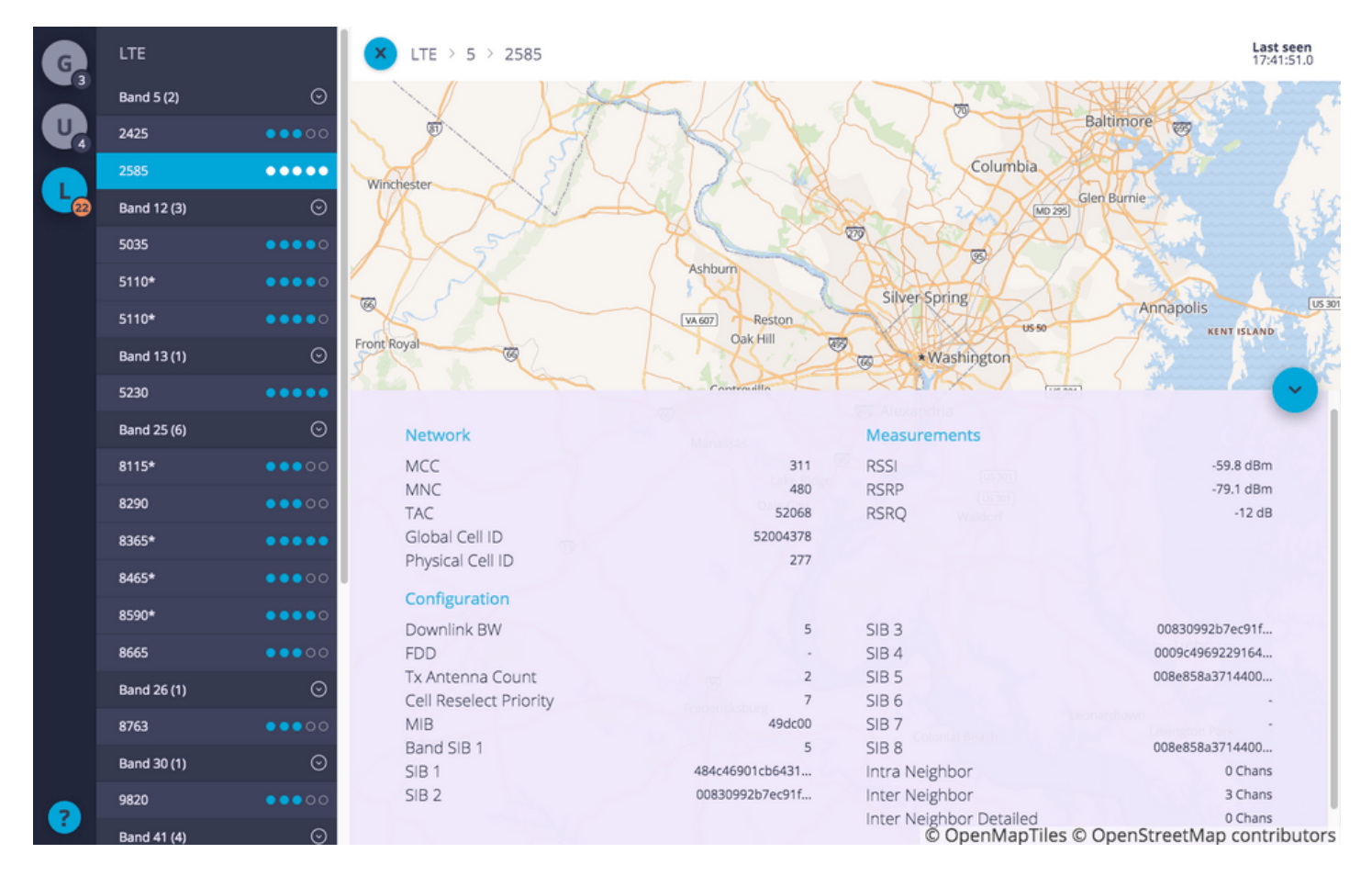

Figure 13: Skylight WebUI

ERA, if installed, is accessible by entering the Z2's IP address into Safari: http://192.168.3.1:3030

**Skylight**, if installed, is accessible by entering the Z2's IP address into Safari:

http://192.168.3.1:2020

All support-related Matchstiq Z2 questions are managed through Epiq Solutions' private web-based support forum available at [2].

# MATCHSTIQ Z2 MECHANICAL OUTLINE

A dimensioned mechanical drawing of Matchstiq Z2 is shown below. In addition, a 3D model (in STP format) is also available. Please contact Epiq Solutions for this model.

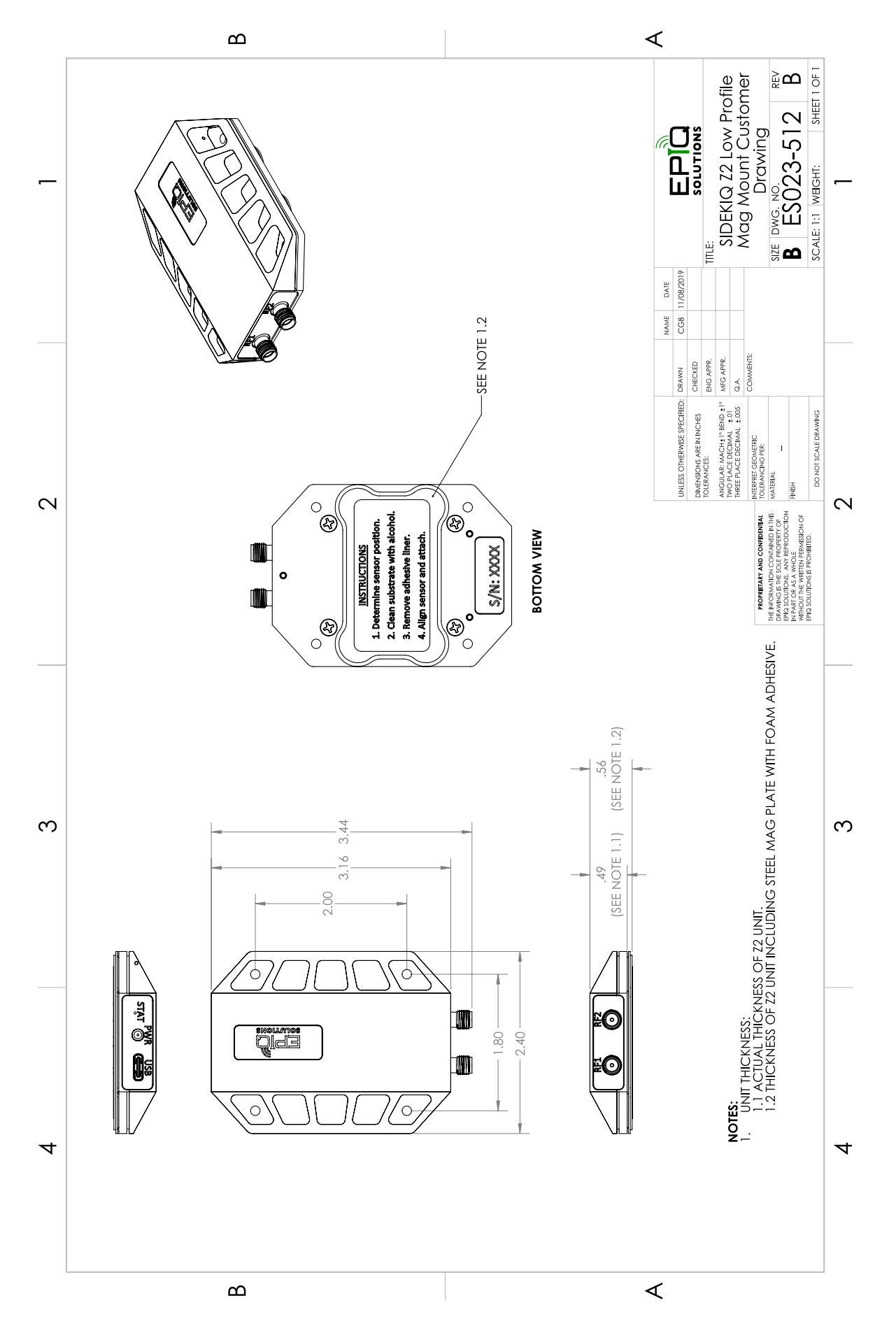

Figure 14: Matchstiq Z2 dimensioned mechanical drawing

## **MATCHSTIQ Z2 THERMAL**

The Matchstiq Z2 was suspended on 3mm diameter sticks to eliminate conduction cooling into desk and was allowed to reach steady-state over a time period of about 6 hours.

| Application                  | Power Draw<br>(USB)         | Ambient<br>Temperature | Temperature<br>Top Case | Temperature Side<br>Case (hottest section) | Sidekiq Z2<br>PCBTemperatureTMP103<br>sensor |
|------------------------------|-----------------------------|------------------------|-------------------------|--------------------------------------------|----------------------------------------------|
| ERA                          | 5.15V @<br>0.35A =<br>1.8W  | 26.0°C                 | 41.6°C                  | 43.1°C                                     | 44.0°C                                       |
| rx_benchmark<br>rate=61.44e6 | 5.09V @<br>0.52A =<br>2.65W | 27.5°C                 | 51.5°C                  | 51.4°C                                     | 53.0°C                                       |

Table 20: Matchstiq Z2 Thermal

# **APPENDIX A – STATEMENT OF VOLATILITY**

| Model        | Sidekiq Z2 or Matchstiq Z2                          |
|--------------|-----------------------------------------------------|
| Part Number  | ES023-103 or ES021-104                              |
| Manufacturer | Epiq Solutions                                      |
| Address      | 3740 Industrial Avenue<br>Rolling Meadows, IL 60008 |
|              |                                                     |

#### Table 21: Model, Part Number, and Manufacturer Info

| Memory<br>Type         | Memory<br>Size | User<br>Modifiable | Purpose           | Process to Clear |
|------------------------|----------------|--------------------|-------------------|------------------|
| External DDR3L RAM     | 512 MB         | Yes                | Application usage | Power-off        |
| On-Chip FPGA BRAM (PS) | 256 KB         | Yes                | Application usage | Power-off        |
| On-chip FPGA BRAM (PL) | 36 Kb          | Yes                | Application usage | Power-off        |

 Table 22:
 Sidekiq Z2 / Matchstiq Z2 Volatile Memory

| Memory<br>Type | Memory<br>Size | User<br>Modifiable | Removable | Purpose                                                       | Process to Clear                     |
|----------------|----------------|--------------------|-----------|---------------------------------------------------------------|--------------------------------------|
| QSPI<br>Flash  | 128 MB         | Yes                | No        | Holds bootloader, Linux kernel, and root file system          | Cleared with Linux utilities         |
| EEPROM         | 16 KB          | Yes                | No        | Contains part number, revision, and serial number information | Must be returned to factory to clear |

 Table 23:
 Sidekiq Z2 / Matchstiq Non-Volatile Memory

# **APPENDIX B – PREDICTED FAILURE RATE AND MTBF**

Calculations are derived from Relyence Reliability Software and based off a fixed/ground/controlled operating environment with an ambient temperature of 25°C.

| Part Number           | ES023-201-11-C                        |
|-----------------------|---------------------------------------|
| Description           | Sidekiq Z2 -RF Top 128MB SPI Assembly |
| Failure Rate (fpmh)   | 4.352736                              |
| MTBF (hours)          | 229740.55                             |
| Calculation Model     | Telcordia Issue 4                     |
| Operating Environment | Fixed/Ground/Controlled               |
| Ambient Temperature   | 25°C                                  |

Table 24: Sidekiq Z2 Failure Rate and MTBF

| Part Number           | ES023-104                                 |
|-----------------------|-------------------------------------------|
| Description           | Sidekiq Z2 Simple Card Carrier Card (SCC) |
| Failure Rate (fpmh)   | 0.277689                                  |
| MTBF (hours)          | 3601154.49                                |
| Calculation Model     | Telcordia Issue 4                         |
| Operating Environment | Fixed/Ground/Controlled                   |
| Ambient Temperature   | 25°C                                      |

Table 25: Sidekiq Z2 Simple Card Carrier (SCC) Failure Rate and MTBF

| Part Number           | ES023-105                           |
|-----------------------|-------------------------------------|
| Description           | Sidekiq Z2 with Simple Card Carrier |
| Failure Rate (fpmh)   | 4.560501                            |
| MTBF (hours)          | 219274.15                           |
| Calculation Model     | Telcordia Issue 4                   |
| Operating Environment | Fixed/Ground/Controlled             |
| Ambient Temperature   | 25°C                                |

Table 26: Sidekiq Z2 with SCC Failure Rate and MTBF

| Part Number           | ES023-236-A                                        |
|-----------------------|----------------------------------------------------|
| Description           | Matchstiq-Z2 Final Assembly with ES023-235 Carrier |
| Failure Rate (fpmh)   | 4.615265                                           |
| MTBF (hours)          | 216672.30                                          |
| Calculation Model     | Telcordia Issue 4                                  |
| Operating Environment | Fixed/Ground/Controlled                            |
| Ambient Temperature   | 25°C                                               |

Table 27: Matchstiq Z2 Failure Rate and MTBF